# Қысқаша анықтамалық нұсқаулық

## 2,4 дисплейі бар принтер моделін пайдалану"

Принтер туралы ақпарат

## Принтерді басқару панелін пайдалану

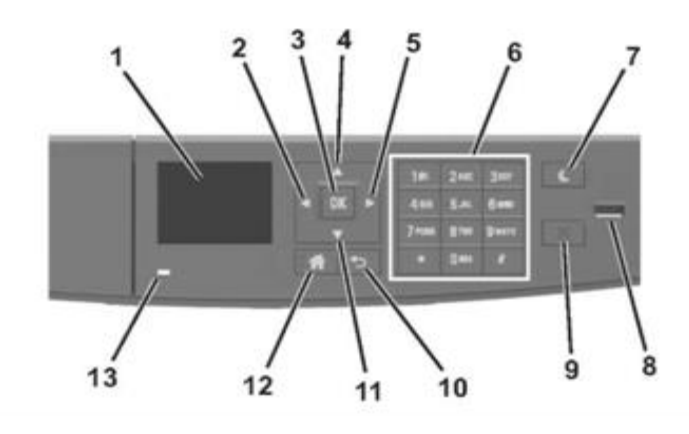

|   |                              | 11                                                                                                    |
|---|------------------------------|----------------------------------------------------------------------------------------------------|
|   | паидалану                    | не үшін                                                                                                    |
| 1 | Дисплей                      | <ul> <li>Принтердің күйін және<br/>хабарламаларды қарау.</li> <li>Настройка и работа с<br/>принтером.</li> </ul> |
| 2 | Солға сызығы<br>бар батырма  | Солға бұрау.                                                                                                    |
| 3 | "Таңдау"<br>батырмасы        | <ul> <li>Мәзірдегі параметрлерді<br/>таңдау.</li> </ul>                                                          |
| 4 | Жоғары сызығы<br>бар батырма | Жоғары жылжыту.                                                                                                  |
| 5 | Оңға сызығы бар<br>батырма   |                                                                                                    |

|    | Пайдалану                           | Не үшін                                                                                                    |
|----|-------------------------------------|----------------------------------------------------------------------------------------------------|
| 6  | Пернетақта                          | Сандарды, әріптерді немесе символдарды енгізу.                                                                                                    |
| 7  | Ұйқы режиміне<br>ауысу<br>батырмасы | <ul> <li>Ұйқы режиміне немесе<br/>гибернация режиміне ауысу.<br/>Принтерді ұйқы режимінен<br/>принтерді шығару үшін келесі<br/>әрекеттерді орындаңыз:</li> <li>Кез келген батырманы басыңыз</li> <li>Тартпаны немесе алдыңғы<br/>есікті ашу</li> <li>Компьютерден шығару<br/>батырмасын шығару</li> <li>Қуат көзін сөндіргіш<br/>көмегімен қосу бойынша<br/>күйлеулерді түсіруді<br/>орындау</li> <li>USB портқа құрылғыны қосу</li> </ul> |
| 8  | Πορτ USB                            | Принтерге флэш-дискті қосу.<br>Ескертпе.<br>• Флэш-дисктер тек принтердің<br>алдыңғы панелінде тек USB-<br>портты қолдайды.<br>• Бұл функция тек<br>принтерлердің кейбір<br>модельдерінде ғана қол<br>жетімді                                                                                                    |
| 9  | «Стоп» немесе<br>«Жою»<br>батырмасы | Басып шығарудың барлық<br>операцияларын тоқтату.                                                                                                    |
| 10 | "Артқа"<br>батырмасы                | Алдыңғы экранға қайту.                                                                                                    |
| 11 | Төменге<br>сызығы бар<br>батырма    | Төменге жылжыту.                                                                                                    |
| 12 | "Үй"<br>батырмасы                   | Бастапқы экранға қайту.                                                                                                    |
| 13 | Жарық<br>индикатор                  |                                                                                                    |

Ұйқы режиміне ауысу батырмасы жарығының түстерімен және индикатор түстерімен танысу

Принтердің басқару панеліндегі индикатор түстері дәне ұйқы режиміне ауысу батырмасы түсінің жарықтары принтердің күйін белгілейді.

|                      | жарық                                                                                                    | принтердің күйі                                                                                 |                                                           |  |
|----------------------|----------------------------------------------------------------------------------------------------|-------------------------------------------------------------------------------------------------|-----------------------------------------------------------|--|
|                      | Сөнд.                                                                                                    | Принте<br>гиберн<br>ернаці                                                                      | эр ағытылған немесе<br>іация режимінде болады<br>ии.      |  |
|                      | Жасыл түспен<br>жанады                                                                                               | Принтер қыздырылады,<br>деректерді өңдейді немесе<br>шығарады.<br>Принтер қосылған, бірақ кідір |                                                           |  |
|                      | Үнемі жасыл<br>түспен жанады                                                                                         |                                                                                                 |                                                           |  |
|                      | Қызыл түспен<br>жанады                                                                                               | Пайда.<br>талап                                                                                 | ланушының араласуы<br>етіледі.                            |  |
|                      |                                                                                                    |                                                                                                 |                                                           |  |
| 4                    | łйқы режиміне<br>ауысу                                                                                               |                                                                                                 | Принтердің күйі                                           |  |
| (                    | Сөнд.                                                                                                    |                                                                                                 | Принтер сөндірілген<br>немесе дайындық күйінде<br>болады. |  |
| ١                    | Үнемі сары түспен жанады                                                                                             |                                                                                                 | Принтер ұйқы режимінде<br>болады.                         |  |
| (                    | Сары жанады                                                                                                    |                                                                                                 | Принтер гибернация<br>режиміне кіреді немесе<br>шығады.   |  |
| (<br>(<br>(<br>1<br> | Сары 0,1 секунд жанады,<br>одан кейін толығымен 1,9<br>секунд ішінде жануын<br>тоқтатады және осылай<br>кезек-кезек. |                                                                                                 | Принтер гибернация<br>режимінде болады.                   |  |

#### Қағаз форматы және түрін анықтау

1 Принтердің басқару панелінде таңдаңыз

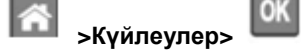

>«Қағаз» мәзірі >

>«Қағаз форматы және түрі» мәзірі > 2. Жоғары немесе төмен сызығы бар батырманы басыңыз, керек тартпаны таңдау үшін, одан кейін батырмасын

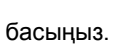

0K

3. Қағаздың керек форматын таңдау үшін төмен немесе жоғары сызығы бар батырманы басыңыз, одан кейін

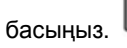

4. Қағаздың керек форматын таңдау үшін жоғары немесе төмен сызығы бар батырманы басыңыз, одан кейін

күйлеулерді өзгертү үшін 🏼 батырмасын басу керек.

# Universal қағазды формат үшін параметрлерді күйлеу

Universal қағаз форматын пайдаланушы береді және принтер мәзірінде ұсынылмаған форматы бар қағазда басып шығаруға мүмкіндік береді.

#### Ескертпе.

- Ең аз қолданылатын формат Universal
   6 х 127 мм (3 х 5 дюйм) тек көп мақсатты беру құрылғысына ғана жүктеледі.
- Ең үлкен формат Universal 216 x 355,6 мм (8,5 x 14 дюймов) тек қағазды беру үшін барлық құрылғыларға ғана жүктеледі.
- 1 Принтердің басқару панелінде таңдаңыз:

💦 >Параметрлер > 🔍 >«Қағаз» мәзірі >

🛚 > Universal форматын күйлеу > 🚾 >Өлшем

бірліктері > 🔍 > өлшем бірлігін таңдау > 🔍

2 Кітап - Ені немесе Кітап – биіктігін таңдаңыз, одан кейін

басыңыз.

3. Солға немесе оңға сызықтары бар батырмалар көмегімен

параметр мәнін өзгертіңіз және 🍱 батырмасын басыңыз.

## Тонер тығыздығын күйлеу

#### Қондырылған веб-серверді пайдалану

1 Веб-шолғышты ашыңыз және принтер адресінің жолына IPадресті енгізіңіз.

#### Ескертпе.

- ТСР/ІР тарауы «Желі/Порттар» мәзірінде принтердің ІР-адресін тексеріңіз. ІР-адрес нүктелермен бөлінген сандардың төрт жинағы түрінде көрсетіледі, мысалы 123.123.123.123.
- Егер прокси-сервер пайдаланылса, веб-парақтың дұрыс жүктелуін қамтамасыз ету үшін оны уақытша ағытыңыз.

- 2 Параметрлер >Басып шығару параметрлері >Мәзір «Сапа» >Тонер тығыздығын таңдаңыз.
- 3 Тонер тығыздығын реттеңіз, одан кейін Жіберу шертіңіз.

### Принтерді басқару панелін пайдалану

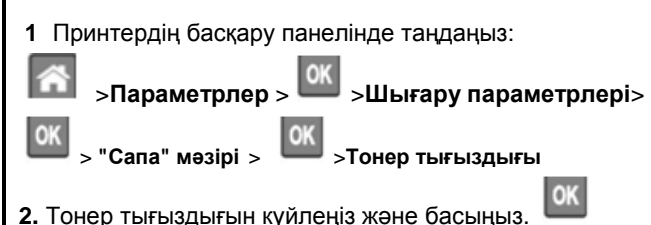

#### Флэш-тасымалдағыштан шығару

#### Ескертпе.

- Шифрленген PDF файлды шығарар алдында басқару панелінің осы файлына парольді енгізу туралы сұраныс пайда болады.
- Пайдаланушы өзінде өкілеттігіне ие емес файлдарды шығара алмайды.
- 1. Флэш-тасымалдағышты USB портқа қойыңыз.

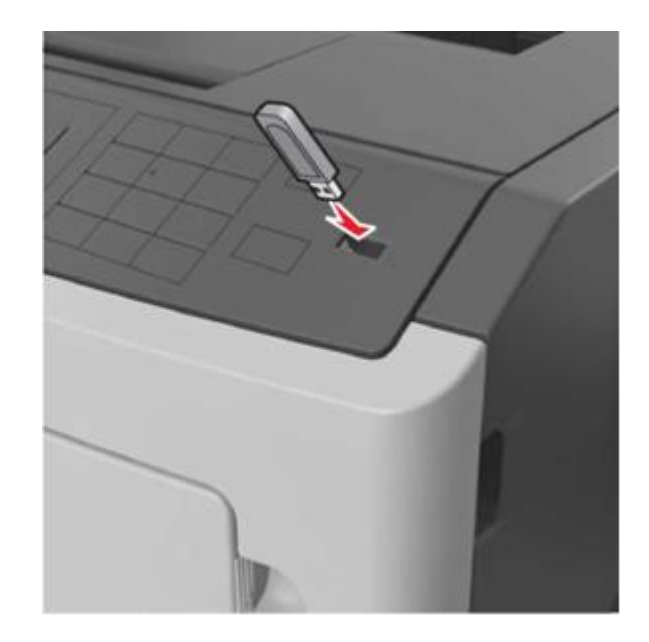

#### Ескертпе.

- Егер флэш-диск орнатылса, принтерді басқару панелінде және кейінге қалдырылған тапсырмалар тарауында флэш-диск белгісі пайда болады.
- Егер принтерге флэш-жинақтағышты орнату кезінде пайдаланушының араласуы талап етілсе (мысалы, қағазды бүгумен байланысты), бұл есте қалатын құрылғы еленбейді.
- Егер флеш-дискті орнату кезінде принтерде басқа тапсырмалар өңделсе, Бос емес хабарламасы көрсетіледі. Осындай тапсырмаларды өңдеуді аяқтау бойынша флэш-тасымалдағыштан құжаттарды шығару үшін кейінге қалдырылған тізімді қарау талап етілуі мүмкін.

#### ЕСКЕРТУ. Зақымдану мүмкіндігі:

Принтерді немесе флэш-дискті көрсетілген аймақта басып шығару кезінде, оқуда немесе жады құрылғысына жазуда ұстамаңыз. Деректер жоғалуы мүмкін.

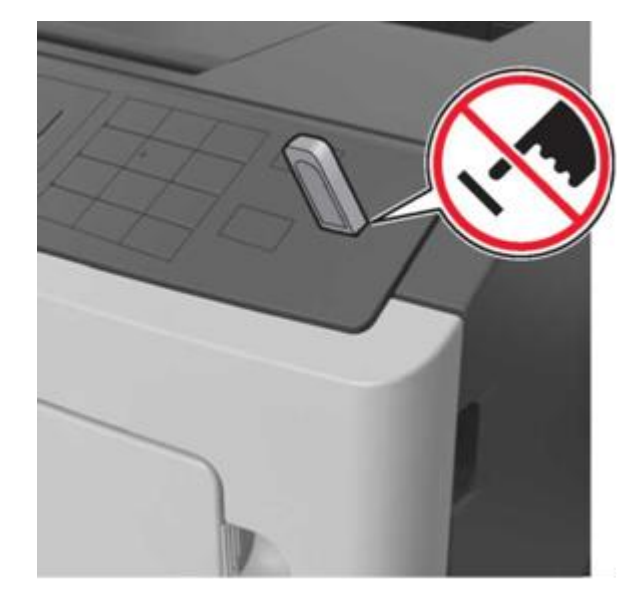

- **2.** Принтерді басқару панелінде басып шығару үшін құжатты таңдаңыз.
- **3.** Солға және оңға сызықтары бар батырмалар көмегімен шығару талап етілетін сандар көшірмесін

көрсетіңіз, одан кейін батырмасын басыңыз.

#### Ескертпе.

- Флэш-тасымалдағышты USB-порттан құжатты шығару аяқталғанға дейін алмаңыз.
- Принтерден алынбаса да, кейінге қалдырылған тапсырма ретінде сақталатын файлды принтердің басқару панелінен шығара аласыз.

# Қолданылатын флэш-дисктер және файлдардың типтері

| Флэш-диск                                                                                                    | Файл түрі                                                                                                    |
|----------------------------------------------------------------------------------------------------|----------------------------------------------------------------------------------------------------|
| <ul> <li>USB флэш-тасымалдағыштарының көпшілігі осы принтермен жұмыс үшін тестіленген және ұсынылған. Қосымша ақпаратқа принтерді сатып алу орнына жүгініңіз.</li> <li>Ескертпелер. <ul> <li>Жоғары жылдамдықты флэштасымалдағыштар толық жылдамдық интерфейс стандартын қолдауы тиіс. USB төмен жылдамдықты тасымалдағыштары қолданылмайды.</li> <li>USB флэеш-дисктер FAT-жүйесін қолдауы тиіс (File Allocation Tables). NTFS форматталған құрылғылар (жаңа технологияның файлдық жүйесі) немесе кез келген басқа файлдық жүйемен қолданылмайды.</li> </ul> </li> </ul> | Құжаттар:<br>•.pdf<br>•.xps<br>Суреттер:<br>•.dcx<br>•.gif<br>•.JPEG немесе<br>.jpg<br>•.bmp<br>•.pcx<br>•.TIFF немесе.tif<br>•.png |

#### Принтерді басқару панелінің көмегімен шығару тапсырмасын жою

Принтерді басқару панеліндебатырманы басыңыз

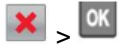

# Тартпаларды байланыстыру және байланыс тізбегінен тартпаларды алып тастау

1 Веб-браузерді ашыңыз және адрес жолына принтердің IPадресін енгізіңіз.

#### Ескертпе.

 "Желілер/Порттар" мәзірінде TCP/IP тарауында принтердің басқару панелінде IP-адресті қараңыз. IPадрес төрт жинақ түрінде көрсетіледі 123.123.123.123.

 Егер прокси-сервер пайдаланылса, веб-парақты уақытша жүктеу.

#### 2 Параметрлер >«Қағаз» мәзірін таңдаңыз.

- **3** Байланысты тартпалар үшін қағаз түрін күйлеу және қағаз форматын өзгертіңіз.
  - Байланысты тартпалар үшін қағаздың түрі мен форматы басқа тартпаға сәйкес келмейтініне көз жеткізіңіз.
  - Тартпаларды байланыстыруды жою үшін қағаз форматы мен түрі басқа тартпа параметрлеріне сәйкес келмейтініне көз жеткізіңіз.
- 4 Жіберу батырмасын басыңыз.

Ескертпе. Сондай-ақ принтерді басқару панелін пайдалана отырып, қағаз форматын және қағазды күйлеу түрін өзгертуге болады. Толығырақ <u>«Формат және қағаз</u> <u>түрін анықтау»</u> 1-беттен қараңыз.

ЕСКЕРТУ. Зақымдану мүмкндігі: Тартпаға жүктелнен қағаз принтер күйлеулерінде көрсетілгендегідей болуы тиіс. Термоблок температурасы қағаздың көрсетілген түріне байланысты өзгереді. Егер параметрлер тиісті түрде күйленбесе, шығаруда ақаулар туындауы мүмкін.

# 4,3-дюймді дисплейлі принтер моделін пайдалану

### Принтер туралы ақпарат

## Принтерді басқару панелін пайдалану

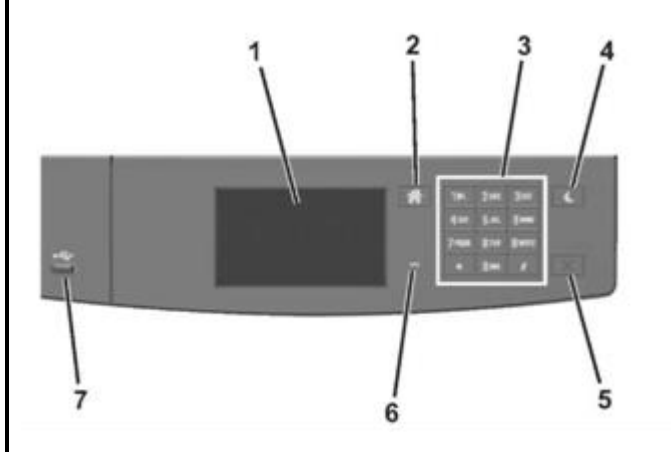

|   | Пайдалану           | Не үшін                                                                                   |
|---|---------------------|-------------------------------------------------------------------------------------------|
| 1 | Көрсету             | <ul><li>Принтер күйін және<br/>хабарламаны қарау.</li><li>Принтермен жұмыс және</li></ul> |
| 2 | "Үйге"<br>батырмасы | Бастапқы экранға қайту.                                                                   |
| 3 | Пернетақта          | Сандар, әріптер немесе символдар енгізу.                                                  |

|   | Пайдалану                           | Не үшін                                                                                                    | <b>Ұ</b> йқы режиміне ауысу                                                                                          | Принтердің күйі                                                                    |
|---|-------------------------------------|----------------------------------------------------------------------------------------------------|----------------------------------------------------------------------------------------------------|------------------------------------------------------------------------------------|
| 1 | «Ұйқы»<br>батырмасы                 | Ұйқы режиміне немесе гибернация<br>режиміне ауысу.<br>Принтерді ұйқы режимінен шығару                                                              | оатырмасының түсі<br>Сөнд.                                                                                           | Принтер сөндірілген<br>немесе дайындық күйіне<br>қосылған.                         |
|   |                                     | <ul> <li>ушін келесі әрекеттерді орындаңыз:</li> <li>Экранға жанасу</li> </ul>                                                                     | Үнемі сары түспен<br>жанады                                                                                          | Принтер ұйқы режимінде болады.                                                     |
|   |                                     | <ul> <li>Кез келген батырманы басыңыз</li> <li>Тартпаны немесе алдыңғы есікті ашу</li> </ul>                                                       | Сары жанады                                                                                                    | Принтер гибернация<br>режиміне кіреді немесе<br>шығады.                            |
|   |                                     | <ul> <li>Компьютерден шығару<br/>тапсырмасын жіберу</li> <li>Қуат көзін сөндіргіш<br/>көмегімен қуат көзін қосу<br/>бойынша күйлеулерді</li> </ul> | Сары 0,1 секунд жанады,<br>одан кейін толығымен 1,9<br>секунд ішінде жануын<br>тоқтатады және осылай<br>кезек-кезек. | Принтер гибернация<br>режимінде болады.                                            |
|   |                                     | түсіруді орындау<br>• USB портқа құрылғыны қосу                                                                                                    | Бастапқы экран                                                                                                    |                                                                                    |
|   | «Стоп» немесе<br>«Жою»<br>батырмасы | Басып шығарудың барлық<br>операцияларының тоқтатылуы                                                                                               | Экранды қосуда негізгі экра<br>экран деп аталады. Ба<br>экрандағы белгілер әр түрлі                                  | н көрсетіледі, ол бастапқы<br>гырмалар және бастапқы<br>әрекеттерге бастама болуға |
|   | Жарық<br>индикаторы                 | Принтер күйін тексеру.                                                                                                    | мүмкіндік береді.                                                                                                    |                                                                                    |
|   | Порт USB                            | Принтерге флэш-дискті қосыңыз.<br>Ескертпе. Флэш-дисктер тек<br>принтердің алдыңғы панеліндегі USB-<br>портты ғана қолдайды.                       | Ескертпе. Сіздің бастапқы<br>әкімшілік күйлеуге және<br>шешімдерге байланысты ере                                    | экраныңыз экран күйлеуіне,<br>белсенді қондырылған<br>кшеленуі мүмкін              |

# Ұйқы режиміне ауысу батырмасының жарығы түстерімен және индикатор түстерімен танысу

Батырма жарығының түстері ұйқы режиміне ауысады және принтерді басқару панелінде индикатор түстері принтердің күйін белгілейді.

| Жарық                        | Принтер күйі                                                 |
|------------------------------|--------------------------------------------------------------|
| Сөнд.                        | Принтер ағытылған немесе гибернация<br>режимінде болады.     |
| Жасыл түспен<br>жанады.      | Принтер қызады, деректерді өңдейді<br>немесе басып шығарады. |
| Үнемі жасыл түспен<br>жанады | Принтер қосылған, бірақ тұрып қалады.                        |
| Қызыл түспен<br>жанады       | Пайдаланушының араласуы талап<br>етіледі.                    |

| жанады                                                                                                    | болады.                                                                                                    |
|----------------------------------------------------------------------------------------------------|----------------------------------------------------------------------------------------------------|
| Сары жанады                                                                                                    | Принтер гибернация<br>режиміне кіреді немесе<br>шығады.                                                                                                 |
| Сары 0,1 секунд жанады,<br>одан кейін толығымен 1,9<br>секунд ішінде жануын<br>тоқтатады және осылай<br>кезек-кезек.                                                                              | Принтер гибернация<br>режимінде болады.                                                                                                    |
| Экранды қосуда негізгі экра<br>ікран деп аталады. Бат<br>ікрандағы белгілер әр түрлі<br>іүмкіндік береді.<br>Ескертпе. Сіздің бастапқы з<br>ікімшілік күйлеуге және<br>цешімдерге байланысты ерен | н көрсетіледі, ол бастапқы<br>ырмалар және бастапқы<br>әрекеттерге бастама болуғ<br>әкраныңыз экран күйлеуіне<br>белсенді қондырылға<br>кшеленуі мүмкін |
| 1 2<br>57.184 35.214<br>Change<br>Language<br>Bookmarks                                                                                                    | 3 4<br>Held<br>Jobs<br>USB                                                                                                    |

| Басі | ыңыз                                  | Не үшін                                                                                                    |
|------|---------------------------------------|----------------------------------------------------------------------------------------------------|
| 1    | Тілін өзгерту                         | Принтердің негізгі тілін<br>өзгерту.                                                                                                    |
| 2    | Қосымшалар                            | Файлдарға сілтемелер жинағы<br>және папкалар ағашы түрінде<br>қосымшалар жинағын құру,<br>реттеу және сақтау (URL-<br>адрестер).<br>Ескертпе. Ағаш түрі «Нысандары<br>және таңдамалылар» мәзіріне<br>курылған қосымшаларды                                                                                                    |
|      |                                       | қамтымайды және ағаштан<br>«Таңдамалылар мәзірінде»<br>қолдануға болмайды.                                                                                                    |
| 3    | Кейінге<br>қалдырылған<br>тапсырмалар | Қазіргі кезде кейінге қалдырылған<br>тапсырмалардың барлығын<br>көрсету.                                                                                                    |
| 4    | USB                                   | Флэш-дисктен құжаттар<br>фотосуретін шығару немесе<br>қарау, таңдау.<br>Ескертпе. Осы белгі бастапқы<br>экранға қайтуда принтерге жады<br>картасы немесе флеш-диск<br>жалғанғанда ғана көрсетіледі.                                                                                                    |
| 5    | Мәзір                                 | Принтер мәзіріне рұқсат.<br>Ескертпе. Осы мәзір тек<br>принтер Дайын күйнде болғанда<br>ғана қол жетімді.                                                                                                    |
| 6    | Күйі туралы<br>хабарламалар<br>жолы   | <ul> <li>Принтердің ағымдық күйін көрсету, мысалы Дайын немесе Бос емес.</li> <li>Принтер күйін көрсету, мысалы Картридждегі тонердің төмен деңгейі немесе суретті қалыптастырғыш аяқталады.</li> <li>Пайдаланушының араласу қажеттілігі туралы хабарламаларды және қажетті әрекеттерге қатысты нұсқаулықтарлы көрсету</li> </ul> |

6

Ready.

7

8

| Басыңыз                                                         | Не үшін                                                                                                    | Функция Сипатта                                                                               | у                                                                                                    | Eaci uu ia                                          |                                                                                                    |
|-----------------------------------------------------------------|----------------------------------------------------------------------------------------------------|-----------------------------------------------------------------------------------------------|----------------------------------------------------------------------------------------------------|-----------------------------------------------------|----------------------------------------------------------------------------------------------------|
| 7 Күйі/Шығын<br>материалдары                                    | <ul> <li>Қате туралы ескерту немесе<br/>хабарламаларды принтерде<br/>тапсырманы өңдеуді жалғастыру<br/>үшін пайдаланушының араласуы<br/>талап етілетін әр жолы көрсету.</li> </ul> | Принтердің Принтерд<br>ІР-адресі үстіңгі са<br>нүктелері<br>Мысалы: жинағы<br>123.123.123.123 | цің IP-адресі негізгі экранның<br>ол бұрышында болады дәне<br>мен бөлінген сандардың төрт<br>түрінде көрінеді. IP-адресті<br>е тікелей жақын болмай-ақ,<br>парамотрорін количтері |                                                     | Бастапқы экранға қайту                                                                               |
| 0 //                                                            | <ul> <li>қате туралы хабарлама немесе<br/>ескерту туралы қосымша ақпаратты<br/>қарау, соның ішінде оны жабу<br/>туралы.</li> </ul>                                                 | принтер<br>күйлеу<br>пайдалан                                                                 | параметрлерін қашықтан<br>және қарау үшін рұқсатта<br>нуға болады.                                                                                                    | ?                                                   | Принтердің басқару панеліндегі контекстік<br>анықтамаға рұқсат.                                      |
| 8 кеңестер                                                      | контекстік анықтаманы қарау.                                                                                                    |                                                                                               |                                                                                                    |                                                     |                                                                                                    |
| Ол сондай-ақ бастапқы                                           | экранда көрсетілуі мүмкін                                                                                                    | Сенсорлық экранны<br>Міндеті.                                                                 | ң батырмаларының                                                                                                    |                                                     | Солға бұрау.                                                                                         |
| Басыңыз<br>Кейінге қалдырылған<br>тапсырмаларды<br>іздеу        | Сол<br>Қазіргі кезде кейінге қалдырылған<br>тапсырмаларды іздеу.                                                                                                    | Ескертпе. Сіздің бастапқы<br>әкімшілік күйлеу және белс<br>байланысты ерекшеленуі м           | ы экраныңыз экранды күйлеу,<br>енді қондырылған шешімдерге<br>іүмкін.                                                                                                    | •                                                   | Оңға бұрау.                                                                                          |
| Пайдаланушыдан<br>тапсырма                                      | Пайдаланушы сақтаған шығаруға тапсырмаға рұқсат.                                                                                                    |                                                                                               | $\begin{pmatrix} 1 & 2 \\ 1 & 1 \end{pmatrix}$                                                                                                    |                                                     |                                                                                                    |
| Профильдер мен Профильдер мен шешімдер қол<br>шешімдер жеткізу. |                                                                                                    |                                                                                               |                                                                                                    | Қағаз өлшемі мен түрін орнату                       |                                                                                                    |
| Функциялар                                                      |                                                                                                    |                                                                                               |                                                                                                    | Бастапқы экра<br><b>Х Қағаз» і</b>                  | анда, таңдаңыз:<br><b>мәзірі</b> > Paper Size / түрі,>науаны таңдау,                                 |
| Функция Сипаттау                                                |                                                                                                    |                                                                                               |                                                                                                    | >қағаз өлшемін немесе түрін таңдаңыз 💉              |                                                                                                    |
| Пайдаланушының<br>араласу қажеттілігі<br>туралы хабарлама       | Егер оператор үшін хабарлама функция<br>жұмысын қозғаса, мысалы көшіру<br>немесе факс, онда келесі белгі пайда<br>болады және қызыл индикатор                                      |                                                                                               |                                                                                                    | Universal к<br>күйлеу                               | ағаз форматы үшін параметрлерді                                                                      |
|                                                                 | жанады.                                                                                                    |                                                                                               |                                                                                                    | Universal қағ<br>принтер мәзі<br>басып шығар        | аз форматын пайдаланушы береді және<br>рінде ұсынылмаған форматы бар қағазда<br>уға мұмкіндік береді |
| НАЗАР АУДАРЫҢЫЗ!                                                | Егер қате күйі туындаса, осы белгі<br>пайда болады.                                                                                                    |                                                                                               | 5 4 3                                                                                                    | Ескертпе.                                           | , [                                                                                                  |
|                                                                 |                                                                                                    | Белгіні басыңыз<br>1 <sup>Ауыстырып-қосқыш з</sup>                                            | Не үшін<br>Элементті таңдау немесе жою.                                                                                                    | <ul> <li>Ең аз қо<br/>5 дюйм<br/>холгора</li> </ul> | олданылатын формат Universal x 127 мм (3 x<br>) тек көп мақсатты беру құрылғысына ғана<br>олі        |
|                                                                 |                                                                                                    | 2 Үстіге сызығы                                                                               | Үстіге жылжыту.                                                                                                    | <ul> <li>Ең көп фо</li> </ul>                       | -да.<br>рмат Universal 216 x 355,6 мм (8,5 x 14 дюйм)                                                |
|                                                                 |                                                                                                    | 3 Төменге сызығы                                                                              | Төменге жылжыту.                                                                                                    | қағаз беру                                          | <sup>ү</sup> үшін барлық құрылғылар ғана жүктеледі.                                                  |
|                                                                 |                                                                                                    | 4 Қаоылдау<br>батырмасы                                                                       | і іараметрін сақтау.                                                                                                    | 1 Принтерді                                         | басқару панелінде таңдаңыз:                                                                          |
|                                                                 |                                                                                                    | 5 Кнопка "Отмена"                                                                             | <ul> <li>Әрекетті жою немесе таңдау.</li> </ul>                                                                                                    |                                                     |                                                                                                    |

5

•

Әрекетті жою немесе таңдау.

Алдыңғы экранға оралу.

#### 📉 >«Қағаз» мәзірі >Форматты күйлеу Universal > Өлшем

бірліктері > өлшем бірлігін таңдаңыз>

- 2. Кітап ені немесе Кітап биіктігін басыңыз.
- 3. Енін немесе биіктігін таңдаңыз, одан кейін басыңыз. 🎦

#### Флэш-тасымалдағышта шығару

#### Ескертпе.

- Шифрленген PDF файлды шығарар алдында басқару панелінен осы файлдың паролін шығаруға сұраныс пайда болады.
- Пайдаланушы файлдардың шығаруды орындай алмайды, оны шығаруға өкілеттігі жоқ.
- 1 USB портқа флэш тасымалдағышты қойыңыз.

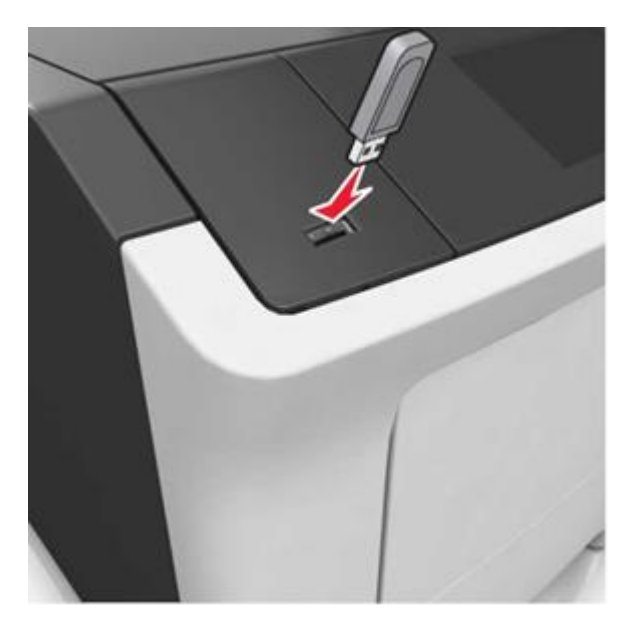

#### Ескертпе.

- Егер флэш-диск орнатылса, бастапқы экранда флэшдиск белгісі пайда болады.
- Егер флэш-жинақтағышты орнату кезінде пайдаланушының араласуы талап етілсе

(мысалы, қағаздың бүктелуімен байланысты), бұл есте сақтау құрылғысы еленбейді.

 Егер флэш-дискті принтерге орнату кезінде принтерде басұа тапсырмалар өңделсе, Бос емес хабарламасы көрсетіледі. Флэш тасымалдағыштан құжаттарды шығару үшін осындай тапсырмаларды өңдеу аяқталуы бойынша кейінге қалдырылған тапсырмалар тізімін қарау талап етілуі мүмкін.

**ЕСКЕРТУ. Зақымдану мүмкіндігі:** Шығару кезінде көрсетілген аймаұтағы флэш-тасымалдағыш немесе принтерді ұстамаңыз. Деректер жоғалуы мүмкін

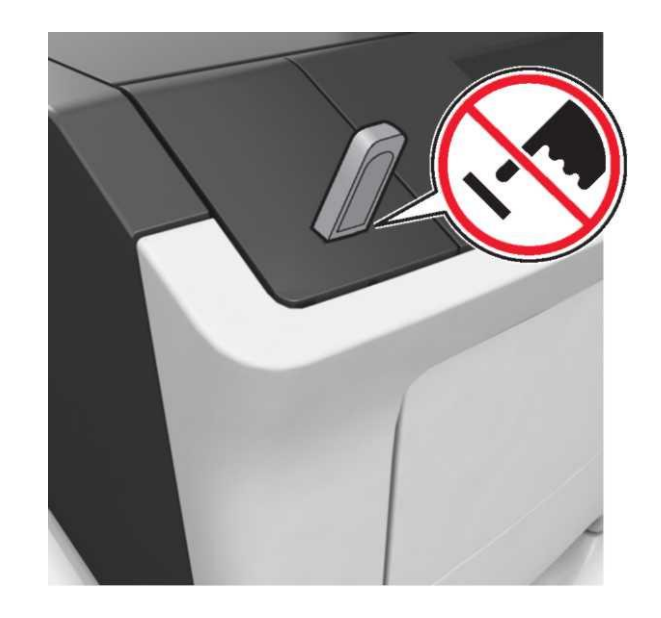

**2** Принтерді басқару панелінен басып шығарылатын құжатты таңдаңыз.

**3** Сызықтар көмегімен басып шығару керек көшірмелер санын беріңіз, одан кейін **Шығаруды** басыңыз.

#### Ескертпе.

 Құжатты шығару аяқталғанға дейін USB-порттан флэшжинақтығышты алмаңыз.

• Егер мәзір экранынан шыққаннан кейін USB флэш-диск принтерден алынбаса, сіз сонда да флэш-дискте сақталатын файлдарды **Кейінге қалдырылған тапсырмалар** ретінде шығара аласыз.

# Қодданылатын флэш-дисктер файлдардың түрлері

және

| USB флэш-дисктердің көпшілігі Құжаттар:<br>тестіленген және осы принтермен<br>жұмыс үшін ұсынылған. Қосымша<br>акпаратка принтерлі сатып алған • хрз                                                                                                    | Флэш-диск                                                                                                    | Файл түрі                                                                                                    |
|----------------------------------------------------------------------------------------------------|----------------------------------------------------------------------------------------------------|----------------------------------------------------------------------------------------------------|
| орынға жүгініңіз.<br>Ескертпе.<br>• Жоғары жылдамдықты USB<br>тасымалдағыштар толық<br>жылдамдықты интерфейс<br>стандартын қолдауы тиіс. Төмен<br>жылдамдықты USB жинақтағыштар<br>қолданылмайды.<br>• USB флэш-дисктер FAT-жүйесін<br>қолдауы тиіс (File Allocation Tables).<br>NTFS форматталған құрылғылар | <ul> <li>USB флэш-дисктердің көпшілігі<br/>тестіленген және осы принтермен<br/>жұмыс үшін ұсынылған. Қосымша<br/>ақпаратқа принтерді сатып алған<br/>орынға жүгініңіз.</li> <li>Ескертпе.</li> <li>Жоғары жылдамдықты USB<br/>тасымалдағыштар толық<br/>жылдамдықты интерфейс<br/>стандартын қолдауы тиіс. Төмен<br/>жылдамдықты USB жинақтағыштар<br/>қолданылмайды.</li> <li>USB флэш-дисктер FAT-жүйесін<br/>қолдауы тиіс (File Allocation Tables).<br/>NTFS форматталған құрылғылар<br/>(жаңа технологияның файлдық<br/>жүйесі) немесе кез келген басқа<br/>файлдық жүйе қолдамайды.</li> </ul> | Құжаттар:<br>•.pdf<br>•.xps<br>Изображения:<br>•.dcx<br>•.gif<br>•.jpeg немесе<br>.jpg<br>•.bmp<br>•.pcx<br>•.tiff немесе .tif<br>•.png<br>•.fls |
|                                                                                                    | (жаңа технологияның файлдық<br>жүйесі) немесе кез келген басқа<br>файлдық жүйе қолдамайды.                                                                                                    | • .png<br>• .fls                                                                                                    |

# Принтерді басқару панелінің көмегімен тапсырманы жою

1 Принтерді басқару панелінде Тапсырманы жою

басыңыз немесе пернетақтадағы 🀱 басыңыз.

2 Жою қажет болатын принтер тапсырмасын басыңыз, одан кейін Таңдалған тапсырмаларды жоюды басыңыз.

**Ескертпе.** Пернетақтадағы 🔀 басыңыз, одан кейін бастапқы экранға оралу үшін Жаңарту басыңыз

#### Тонер тығыздығын күйлеу Қондырылған веб-серверді пайдалану

1 Веб-браузерді ашыңыз және адрес жолына принтердің IP-адресін енгізіңіз.

#### Ескертпелер.

 Принтердің IP-адресі принтерде көрсетілген Бастапқы экранда Принтерді орнату. IP-адрес нүктелермен бөлінген төрт сан түрінде көрсетіледі ,мысалы 123.123.123.123

| <ul> <li>Егер прокси-сервер пайдаланылса, веб-парақтың дұрыс жүктелуін қамтамасыз ету үшін оны уақытша ағытыңыз.</li> <li>2 Параметрлер &gt;Басып шығару параметрлері &gt;Мәзір «Сапа» &gt;Тонер тығыздығын таңдаңыз.</li> <li>3 Параметрді реттеңіз және Жіберу басыңыз.</li> </ul> | <b>ЕСКЕРТУ. Зақымдану мүмкіндігі:</b> Тартпаға жүктелген<br>қағаз принтер күйлеулерінде көрсетілгендей болуы тиіс.<br>Термоблок температурасы қағаз түріне байланысты<br>өзгереді. Егер параметрлер тиісті түрде күйленбесе,<br>шығаоуда ақаулар туындауы мүмкін.  | <b>Ескертпе.</b> Егер прокси-сервер пайдаланылса, веб-<br>парақтың дұрыс жүктелуін қамтамасыз ету үшін оны<br>уақытша ағытыңыз.<br>Бастапқы экранды күйлеу                                                                                                    |
|----------------------------------------------------------------------------------------------------|----------------------------------------------------------------------------------------------------|----------------------------------------------------------------------------------------------------|
| Принтерді басқару панелін пайдалану                                                                                                    | Бастапқы экранның қосымшаларын<br>орнату және пайдалану                                                                                                    | <ol> <li>Веб-браузерді ашыңыз және адрес жолына принтердің<br/>IP-адресін енгізіңіз.</li> </ol>                                                                                                    |
| <ul> <li>Кастапқы экранда тандаңыз</li> <li>Параметрлер &gt;Басып шығару параметрлері &gt;<br/>"Сапа" мәзірі &gt;Тонер тығыздығы</li> </ul>                                                                                                    | Компьютердің IP-адресін анықтау.                                                                                                    | Ескертпе. Принтердің IP-адресі принтердің бастапқы<br>экранында көрсетілген. IP-адрес нүктелермен<br>бөлінген сандардың төрт жинағы түрінде көрсетіледі,                                                                                                    |
| 2 Параметрді реттеңіз және жанасыңыз.                                                                                                    | Windows пайдаланушылары үшін                                                                                                    | мысалы 123.123.123.                                                                                                    |
| Тартпаларды байланыстыру дәне байланыс<br>тізбесінен тартпаларды алып тастау<br>1 Веб-браузерді ашыныз және адрес жолына принтердің IP-                                                                                                    | <ol> <li>"Орындау" диалогтық терезесінде командалық жол<br/>терезесін ашу үшін сmd басыңыз.</li> <li>ipconfig енгізіңіз, одан кейін IP-адресті табыңыз.</li> </ol>                                                                                                 | <ul> <li>2 Төменде көрсетілген әрекеттердің біреуін немесе<br/>бірнешеуін орындаңыз.</li> <li>Принтердің негізгі функцияларының белгілерін<br/>көрсету немесе жабу.</li> </ul>                                                                                                    |
| адресін енгізіңіз.<br>Ескертпе.                                                                                                    | Macintosh пайдаланушылары үшін                                                                                                    | а Параметрлер >Жалпы параметрлер >Бастапқы<br>экранды пайдаланушылык күйлеулер                                                                                                    |
| <ul> <li>Принтердің IP-адресі принтердің бастапқы экранында<br/>көрсетілген. IP-адрес нүктелермен бөлінген сандардың<br/>терт жинағы түрінде көрсетіледі, мысалы</li> </ul>                                                                                                    | 1 System Preferences тармағынан (Жүйені күйлеулер)<br>Apple мәзірі, <b>Network (желі)</b> таңдаңыз.                                                                                                    | басыңыз.<br>б Бастапқы экранда қандай белгілер көрсетілетінін көрсету үшін жалауды орнатыңыз.                                                                                                    |
| <ul> <li>123.123.123.123.</li> <li>Егер прокси-сервер пайдаланылса, веб-парақтың дұрыс жүктелуін қамтамасыз ету үшін оны уақытша ағытыңыз.</li> </ul>                                                                                                    | <ul> <li>2 Қосылу түрін таңдаңыз, одан кейін</li> <li>Қосымша &gt; TCP/IP таңдаңыз.</li> <li>3 ID адроаті табинина</li> </ul>                                                                                                    | <b>Ескертпе.</b> Егер белгімен қатар жалау алынса,<br>белгі бастапқы экранда пайда болмайды.                                                                                                    |
| 2 Параметрлер >«Қағаз» мәзірін таңдаңыз.                                                                                                    | Кондырылған веб-серверге руксат                                                                                                    | <b>в Жіберу</b> батырмасын басыңыз.                                                                                                    |
| <ul> <li>3 Қағаз форматын және байланысты тартпалар үшін қағаз<br/>түрін күйлеуді өзгертіңіз.</li> <li>Байланысты тартпалар үшін бір тартпадағы қағаздың</li> </ul>                                                                                                    | Қондырылған веб-сервер – бұл тіпті сіз қашықта болсаңыз<br>да, принтер параметрлерін қашықтықтан күйлеуге және<br>қарауға мүмкіндік беретін принтердің веб-парағы.                                                                                                 | <ul> <li>Қосымша үшін белгіні күйлеу. Қосымша мәліметтер<br/>алу үшін <u>«Бастапқы экран қосымшалары туралы</u><br/><u>ақпаратты іздеу</u>» 7-бетте немесе қоымшаны жеткізу<br/>жинақталымынан құжаттаманы қараңыз.</li> </ul>                                                                                 |
| форматы мен түрі басқа тартпаға сәйкес келмейтініне<br>көз жеткізіңіз.<br>• Тартпаларды байланыстыруды жою үшін бір тартпаның<br>қағазының форматы мен түрі басқа тартпаның<br>параметрлеріне сәйкес келмейтіне көз жеткізіңіз.                                                      | <ol> <li>Принтердің IP-адресін алу.</li> <li>Принтердің басқару панелінің бастапқы экранында</li> <li>«TCP/IP» тарауы «Желі/порттар» мәзірі</li> <li>«TCP/IP» тарауын іздеу және мәзір параметрлерін<br/>немесе желіні күйлеулер парағын шығару жолымен</li> </ol> | Бастапқы экран қосымшаларын<br>белсенділендіру<br>Бастапқы экран қосымшалары туралы ақпаратты іздеу                                                                                                    |
| <ol> <li>Жіберу батырмасын басыңыз.</li> <li>Ескертпе. Сондай-ақ қағаз түрі және форматын өзгертуге<br/>болады, ол үшін принтерді басқару панелін пайдалану керек.<br/>Толығырақ <u>«Қағаз түрі мен форматын анықтау</u>» 5-беттен<br/>қараңыз.</li> </ol>                           | <ul> <li>Ескертпе. IP-адрес нүктелермен бөлінген сандардың төрт жинағы түрінде көрсетіледі, мысалы 123.123.123.123.</li> <li>Веб-браузерді және адрес жолын ашыңыз және адрес жолына принтердің IP-адресін өнгізініз.</li> </ul>                                   | принтер бастапқы экранның алдын ала орнатылған<br>қосымшаларымен жеткізіледі. Қосымша деректерін<br>пайдалану үшін оларды қондырылған веб-серверді<br>пайдаланумен күйлеу және белсенділендіру қажет.<br>Қондырылған веб-сервермен жұмыс туралы толығырақ<br>«Қондырылған веб-серверге рұқсат» 7-бетте қараңыз |
|                                                                                                    | 3 Enter түймесін басыңыз.                                                                                                    | Бастапқы экранды пайдалану және күйлеу туралы<br>толығырақ принтерді сатып алу орны бойынша білуге<br>болады                                                                                                    |

#### Фонды және күту режимін пайдалану

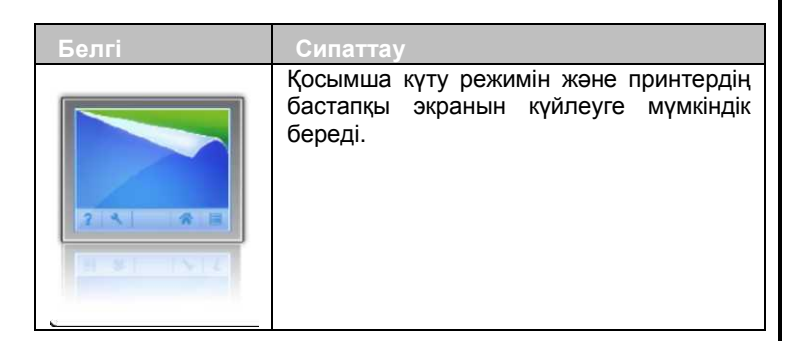

1 Бастапқы экранда таңдаңыз: Фонын өзгерту> пайдадану үшін фонды таңдаңыз

• батырмасын басыңыз

#### Нысандар және таңдамалыларды күйлеу

| Параметр | Пайдалану                                                                                                    |
|----------|----------------------------------------------------------------------------------------------------|
|          | Жұмыс процестерін оңайлату және<br>принтердің бастапқы экранынан тікелей<br>жиі пайдаланылатын онлайн<br>нысандарды тез табу және шығару және<br>жұмыс процестерін оңайлату.                                                                                                    |
|          | Ескертпе. Принтерде қосымшалар<br>сақталатын желілік папкаға, FTP-сайтқа<br>немесе веб-торапқа рұқсат болуы тиіс.<br>Қосымша болатын компьютердекем<br>дегенде оқуға принтерге рұқсат ұсыну<br>үшін брандмауэр және қауіпсіздік,<br>бірлескен рұқсат параметрлерін<br>лайлапаныныз Топысырак операциялық |
|          | пайдаланыңыз. Іолығырақ операциялық<br>жүйе бойынша құжаттамадан толығырақ<br>караныз                                                                                                    |

1 Веб-браузерді ашыңыз және адрес жолына принтердің IPадресін енгізіңіз.

**Ескертпе.** Принтердің ІР-адресі бастапқы экранда көрсетілген. ІР-адрес нүктелермен бөлінген сандардың төрт жинағы түрінде көрсетіледі, мысалы 123.123.123.123.

- 2 Параметрлер > Қосымшалар >Қосымшаларды басқару >Нысандар және таңдамалыларды шертіңіз.
- 3 Қосуды басыңыз және параметрлерді күйлеңіз.

#### Ескертпе.

- Көмектесу мәтінінде параметрді сипаттау, ол әр жолға тышқан көрсеткішін әкелгенде көрсетіледі.
- Қосымшаның орналасу орнын күйлеулер дұрыстығын тексеру үшін қосымша орналасқан басқарушы компьютердің дұрыс IP- адресін енгізіңіз. Басқарушы компьютердің IP-адресін алу туралы қосымша ақпаратты «Компьютердің IP-адресін анықтау» 7бетте ала аласыз.
- Принтерде қосымша орналасқан папкаға рұқсат құқығы бар екеніне көз жеткізіңіз.
- 4 Қолдануды басыңыз.

Қосымшаны пайдалану үшін принтердің бастапқы экранындағы **Формы и избранное** басыңыз, одан кейін санаттарды қараңыз немесе нысаны, атауы немесе сипаттау нөмірі бойынша нысандарды іздеуді орындаңыз.

#### Үнемді режим параметрлерін түсіндіру

| Белгі | Сипаттау                                                                                                    |
|-------|----------------------------------------------------------------------------------------------------|
| E.    | сіздің принтеріңіздің қоршаған ортаға<br>зиянды әсерін азайту үшін қосымша<br>энергия тұтыну, шу деңгейі, тонер<br>деңгейі және қағазды тұтыну<br>параметрлерін жеңіл басқаруға<br>мүмкіндік береді. |

#### Басқарудың алыстатылған панелін күйлеу

Бұл қосымша желілік принтермен физикалық байланыссыз принтерді басқару панелімен өзара байланыс жасауға мүмкіндік береді. Компьютерде принтердің күйін тексеруге, кейінге қалдырылған тапсырмаларды жаңартуға, қосымшалар құруға және басып шығаруға қатысты басқа міндеттерді орынлауға болады.

1 Веб-браузерді ашыңыз және адрес жолына принтердің IP-адресін енгізіңіз.

**Ескертпе.** Принтердің IP-адресі бастапқы экранда көрсетілген. IP-адрес нүктелермен бөлінген сандардың төрт жинағы түрінде көрсетіледі, мысалы 123.123.123.123.

- 2 Параметрлер >Қашықтан басқару панелін күйлеулерді шертіңіз.
- 3 Қосу жалауын орнатыңыз параметрлерді өзгертіңіз.
- 4 Жіберу басыңыз.

Қосымшаны іске қосу үшін, **Удаленная панель** управления >Запустить приложение VNC шертіңіз.

#### Конфигурация экспорты және импорты

Мәтіндік файлға конфигурацияны күйлеуді экспорттауға болады, одан кейін басқа принтерде күйлеулерді қолдану үшін оны импорттау.

1 Веб-браузерді ашыңыз және адрес жолына принтердің IP-адресін енгізіңіз.

Ескертпе. Принтердің IP-адресі бастапқы экранда көрсетілген. IP-адрес нүктелермен бөлінген сандардың төрт жинағы түрінде көрсетіледі, мысалы 123.123.123.123.

- 2 Бір қосымша үшін экспорт немесе импорт үшін келесіні орындаңыз:
  - а Параметрлер >Қосымшалар >Қосымшаларды басқару шертіңіз
  - **б** Белгіленген қосымшалар тізімінде күйлеу қажет болатынды таңдаңыз.
  - в Настроить шертіңіз және келесіні орындаңыз.
    - Конфигурация файлын экспорттау үшін, Экспорт шертіңіз және конфигурация файлын сақтау үшін экран нұсқаулықтарын сақтаңыз.

#### Ескертпе.

- Конфигурация файлын сақтауда файлдың бірегей атауын енгізуге немесе үнсіз қалу бойынша атауын пайдалануға болады.
- Қате туындаған жағдайда JVM жадын толтыруды параметрлер файлы сақталғанға дейін экспорт операциясын қайталаңыз.
- Файлдан конфигурацияны импорттау үшін, Импорттауды шертіңіз, одан кейін бұрын күйленген принтерден экспортталған конфигурацияның сақталған файлына өтіңіз

#### Ескертпе.

- Конфигурация файлын импорттау алдында оны басынан бастауға болады
- Тайм-аут туындағанда және бос экранды көрсетуде веб-браузерді жаңартыңыз, одан кейін Қолдану батырмасын басыңыз.
- **3** Бірнеше қосымшалар үшін конфигурациялар экспорты немесе импорты үшін келесіні орындаңыз:
  - а Параметрлер >Импорт/экспорт басыңыз.
  - б Келесі әрекеттердің бірін орындаңыз.
    - Конфигурация файлын экспорттау үшін, Параметрлер файлы экспорты Embedded Solutions шертіңіз және конфигурация файлын сақтау үшін экрандағы нұсқаулықтарды сақтаңыз.
    - Конфигурация файлының экспорты үшін келесіні орындаңыз:
      - Параметрлер файлы экспорты Embedded Solutions >Файлды таңдауды басыңыз, одан кейін бұрын күйленген принтерге экспортталған конфигурацияның сақталған файлын таңдаңыз.
      - 2 Жою батырмасын басыңыз.

## Шығару орындалады

### Құжатты шығару

- 1 Принтердің басқару панеліне «Қағаз» мәзірінде жүктелген қағазға сәйкес қағаз форматы және түрін беріңіз.
- 2 Басып шығаруға тапсырма жіберіңіз:

#### Windows ОЖ пайдаланушылары үшін

- а. Құжатты ашып, Файл >Шығаруды таңдаңыз.
- **b. Қасиеттер**, **Күйлеулер**, **Параметрлер** немесе **Күйлеуді** таңдаңыз.
- с. Қажеттілігі болғанда керек параметрлерді күйлеңіз.
- d. ОК >Басып шығаруды басыңыз.

#### Пайдаланушылар үшін ОС Macintosh

- Диалогтық терезеде «Раде Setup» параметрлерін күйлеңіз.
  - 1. Setup (Бет параметрлері).
  - Жүктелген қағазға сәйкес пайдаланушылық форматты құрыңыз немесе қағаз форматын таңдаңыз.
  - 3. ОК басыңыз.
- б Диалогтық терезедегі «Page Setup» параметрлерді күйлеңіз.
  - Құжатты ашып, File >Print таңдаңыз. Егер қажет болса, үшбұрыш түріндегі белгіні қосымша параметрлерді күйлеу үшін шертіңіз.
  - 2 Қажеттілігі болғанда «Басып шығару» диалогтық терезесінде және ашылатын мәзірде параметрлерді күйлеңіз.

Ескертпе. Белгілі бір түрдегі қағазда шығаруды орындау үшін жүктелген қағазға сәйкес қағаз түрінің параметрін күйлеңіз немесе беру құрылғысы немесе тиісті тартпаны таңдаңыз.

**3** Басып шығару батырмасын басыңыз.

#### Компьютерден басып шығару тапсырмасын жою

#### Windows пайдаланушылары үшін

- 1 Принтерлер папкасын ашыңыз, одан кейін өз принтеріңізді таңдаңыз.
- **2** Басып шығару кезегінің терезесінде жою немесе тоқтату қажет тапсырманы таңдаңыз.

#### Macintosh пайдаланушылар үшін

- Apple мәзірі System Preferences (Жүйені күйлеулер) тармағынан өзіңіздің принтеріңізге өтіңіз.
- **2** Басып шығару кезегінің терезесінде жою қажет тапсырманы таңдаңыз және оны жойыңыз.

## Қағазды және арнайы материалдарды шығару үшін жүктеу

### Тартпаға қағазды жүктеу

- НАЗАР АУДАРЫҢЫЗ ЖАРАҚАТТАНУ МҮМКІНДІГІ: Жабдықтың тұрақты емес жұмыс қаупін азайту үшін әр тартпаны жеке жүктеңіз. Қалған беру құрылғылары немесе тартпаларды ашық күйде қалдырыңыз.
- 1 Тартпаны толығымен алыңыз.

Ескертпе. Тапсырманы басып шығару кезінде, сондай-ақ принтер дисплейінде Бос емес хабарламасы көрсетілгенде тартпаларды ағытпаңыз. Ол қағаздың бүктелуіне әкелуі мүмкін.

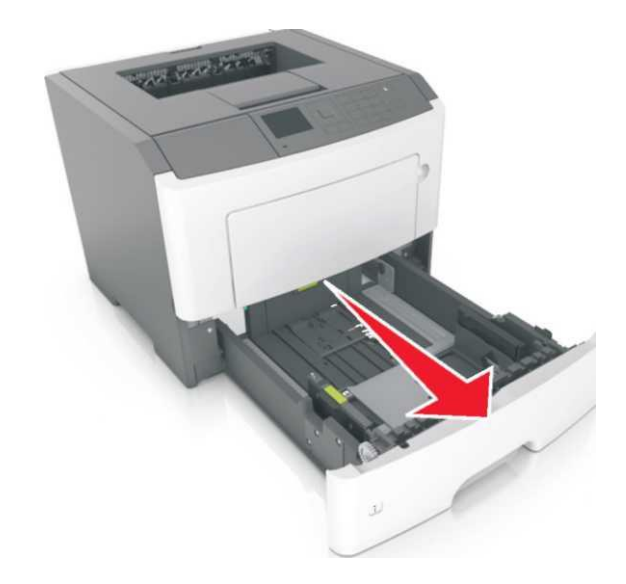

**2** Қысыңыз, одан кейін енін бағыттауышты жүктелетін қағаздың тиісті форматына жылжытыңыз.

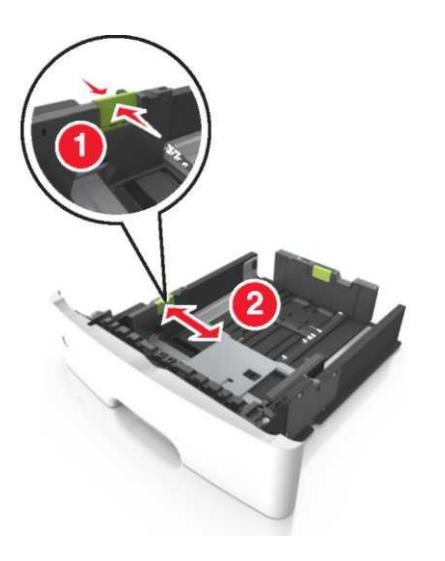

**3.** Қысыңыз, одан кейін ұзындықты бағыттауышты жүктелетін қағаздың тиісті форматына жылжытыңыз.

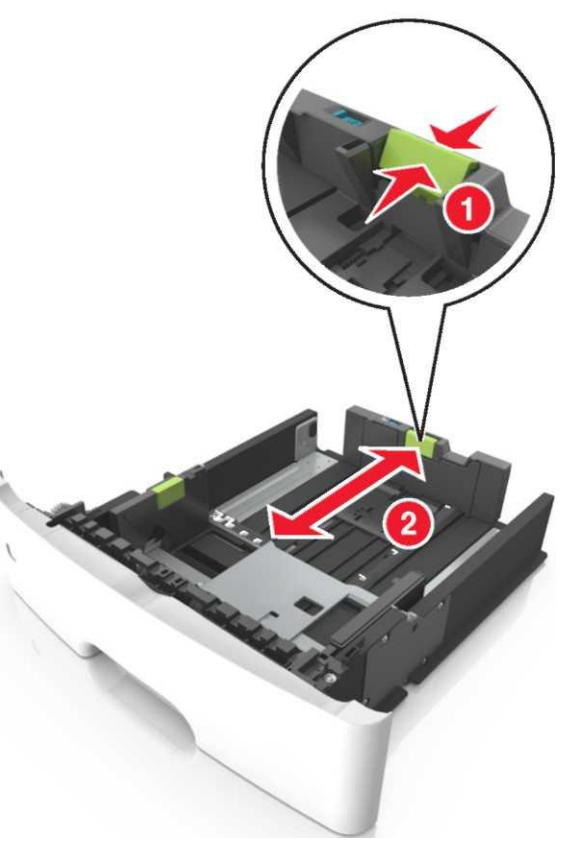

#### Ескертпе.

- letter, legal және А4 сияқты қағаздың кейбір форматтары үшін қағаз барлық ұзындығы бойынша қағаздың орналасуы үшін бағыттауышты қысыңыз және жылжытыңыз.
- Legal форматты қағазды жүктеуде ұзындық қағазды шаңның әсеріне ұшырата отырып, негіз шегінен шығады. Қағазды щаңнан қорғау үшін шаңнан қорғау қаптамасын жеке сатып алыңыз. Мәліметтерді алу үшін клинеттерді қолдау қызметіне жүгініңіз.
- Егер сіз стандартты тартпаға А6 форматын жүктесеңіз, алдымен қысыңыз, одан кейін

А6 тиісті форматына, жағдайына тартпаның ортасына ауыстырыңыз.

Қағаз үшін бағыттауыш ендерін және ұзындығының тартпаның төмен форматының индикатороларына сәйкес келгенін тексеріңіз.

٠

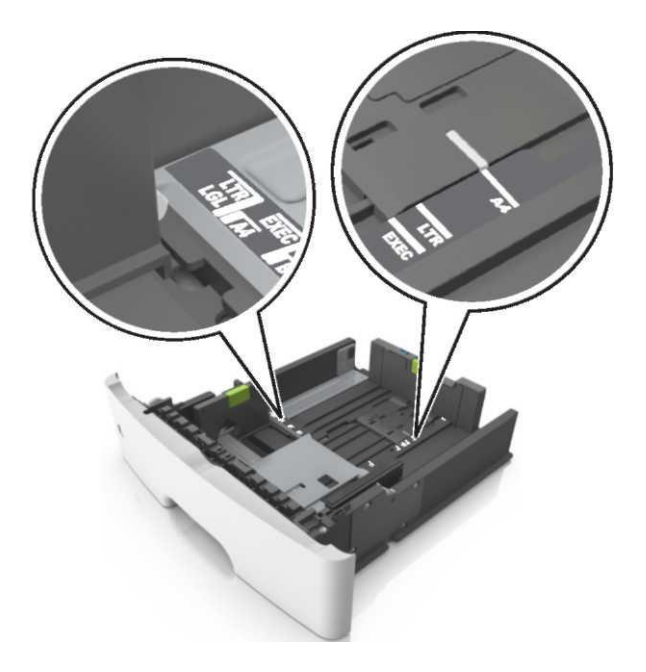

4 Дестені бірнеше рет жан-жаққа парақтарды бөлу үшін бүгіңіз, одан кейін оны парақтаңыз. Бүктелген және илнеген қағазды жүктемеңіз. Десте шеттерін тегіс бетте тегістеңіз.

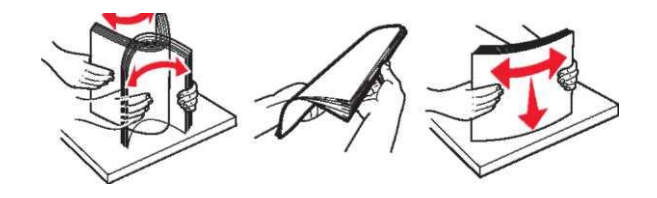

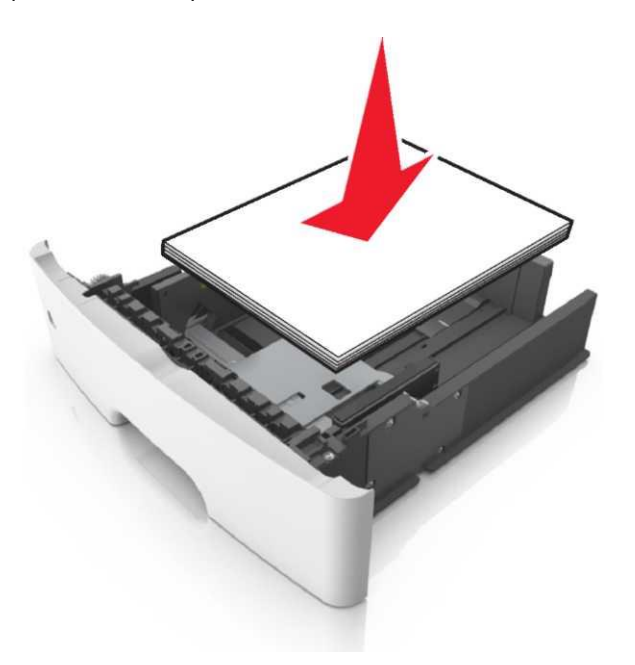

#### Ескертпе.

- Төменге шығару үшін баспа бланкілер немесе қайталама шикізаттан қағазды жүктеңіз.
- Тартпаның алдыңғы жағына саңылаулармен парақтың жоғары жағындағы тесілген саңылаулары бар қағазды жүктеңіз.
- Фирмалық бланкілерді бет жағымен төменге және тартпаның алдыңғы қабырғасына парақтың үстіңгі шетімен қойыңыз. Екі жақты басып шығару үшін фирмалық бланкілерді бет жағымен жоғары, тартпаның алдыңғы бөлішіне төменгі жағымен жүктеген жөн.
- Қағаз бағыттауыш енінің бүйірінде орналасқан барынша көп жүктеу индикаторымен белгіленген барынша көп биіктіктен аспайтынына көз жеткізіңіз.

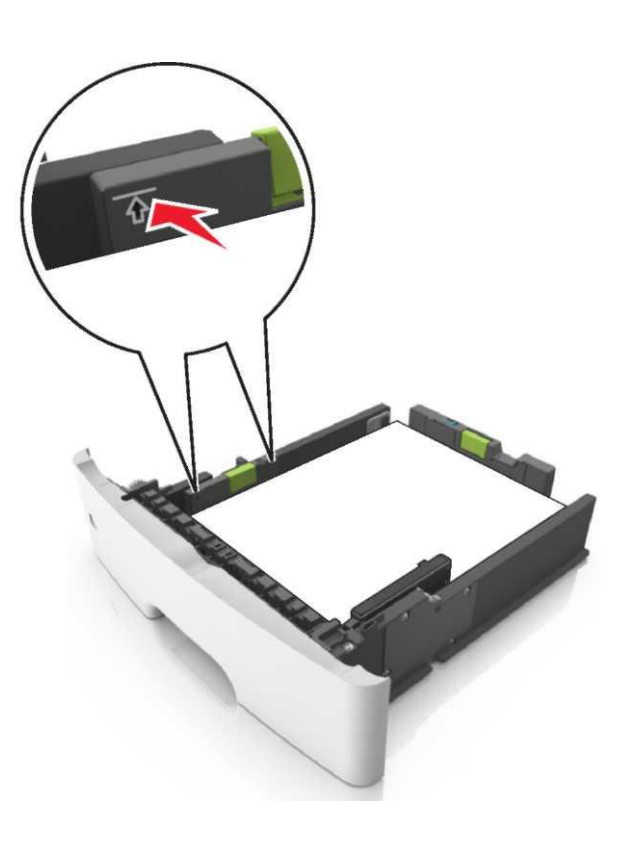

6 Тартпаны қойыңыз.

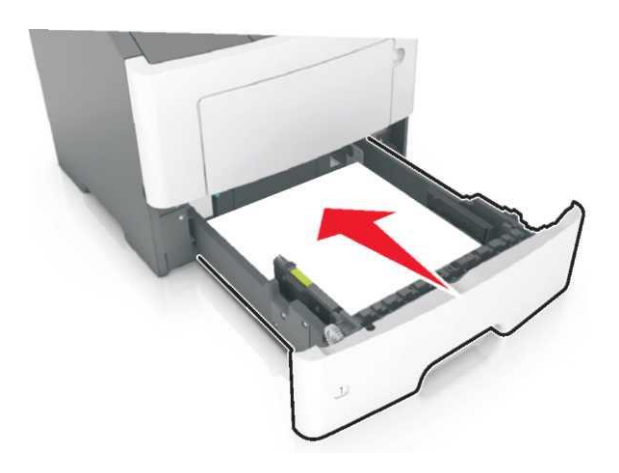

7 Принтердің басқару панеліндегі «Қағаз» мәзірінде тартпаға жүктелген қағазға сәйкес қағаз түрін және форматын анықтаңыз.

**Ескертпе.** Басып шығару сапасымен байланысты ақаулар және қағаздың бүктелуін болдырмау үшін қағаздың дұрыс форматын және түрін көрсетіңіз.

#### Көп мақсатты беру құрылғысын жүктеу

Көп мақсатты беру құрылғысы арнайы қағазда немесе әр түрлі форматты және түрдегі қағазды шығаруда пайдаланылады, мысады карточкаларда, мөлдір қабықта және конверттерде. Сондай-ақ фирмалық бланкілердегі жекелеген басып шығару тапсырмаларын орындау үшін параметрлер мәндерін де өзгертуге болады.

1. Көп мақсатты беру құрылғысын ашыңыз.

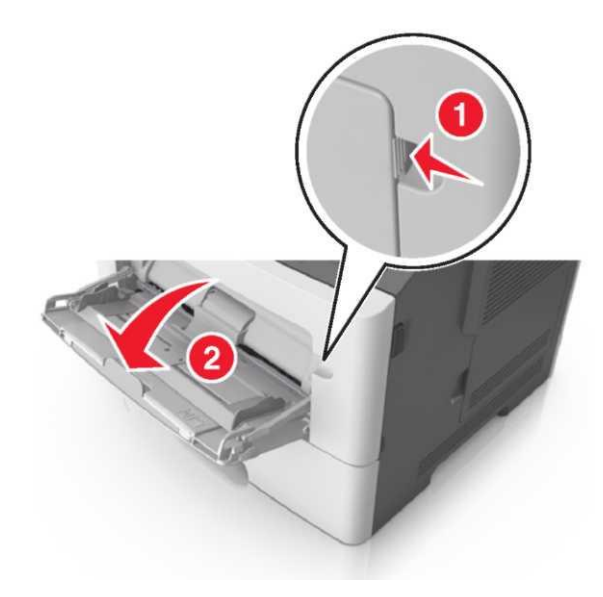

1 Көп мақсатты беру құрылғысының ашылатын бөлігін алыңыз.

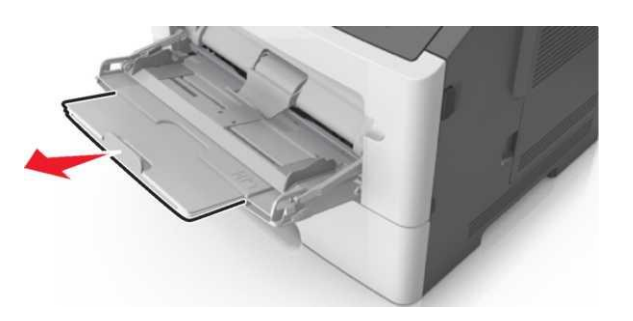

2 Ашылатыг бөлігін көп мақсатты беру құрылғысын ашу және толығымен жылжыту үшін ашылатын бөлікті алыңыз.

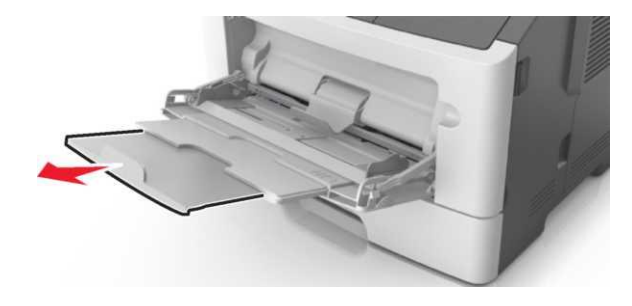

**2.** Сол жақ енді бағыттауышта тілін қысыңыз, одан кейін жүктелетін қағаздың тиісті форматының жағдайына ауыстырыңыз.

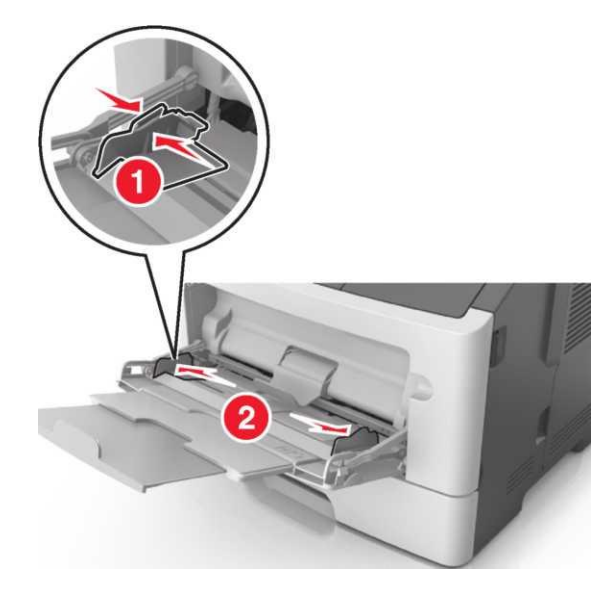

- **3.** Жүктеу үшін арнайы материал немесе қағазды дайындаңыз.
  - Қағаз дестесін парақтарды ажырату үшін жан жаққа бірнеше рет бүгіңіз, одан кейін дестені парақтаңыз. Бүктелген және иленген қағазды жүктемеңіз. Десте шеттерін тегіс бетте тегістеңіз.

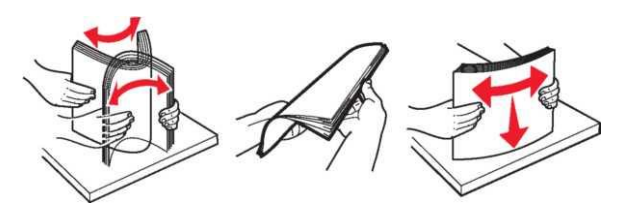

 Мөлдір қаптама дестесін шетінен ұстаңыз.
 Олар жабыспас үшін мөлдір қаптамалар дестесін бүгіңіз, одан кейін оны веермен ашыңыз. Десте шеттерін тегіс бетте тегістеңіз.

**Ескертпе.** Мөлдір қаптамалардың жұмыс бетін ұстамаңыз. Қабықты зақымдамау үшін қадағалаңыз.

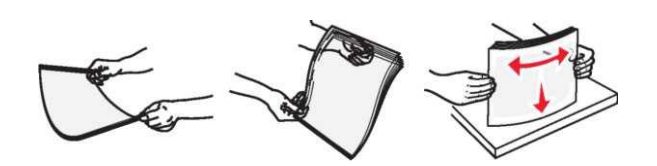

 Конверттерді бөлу үшін әр түрлі жаққа бірнеше рет бүгіңіз, одан кейін дестені парақтаңыз. Тегіс беттегі десте шеттерін тегістеңіз.

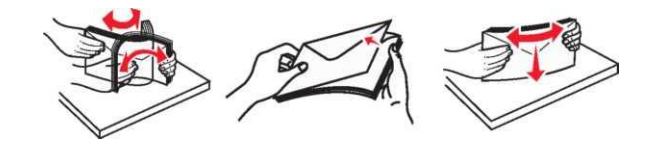

4 Қағазды немесе арнайы материалды басып шығаруға жүктеңіз.

#### Ескертпе.

- Кәдімгі немесе арнайы қағазды көп мақсатты беру құрылғысына жүктеуде күш салмаңыз.
- Кәдімгі немесе рнайы қағаздың қағазды бағыттауышта орналасұан барынша көп жүктеу индикаторынан тқмен екеніне көз жеткізіңіз. Тартпаны шамадан тыс толтыру қағаздың бүктелуін туындатуы мүмкін.

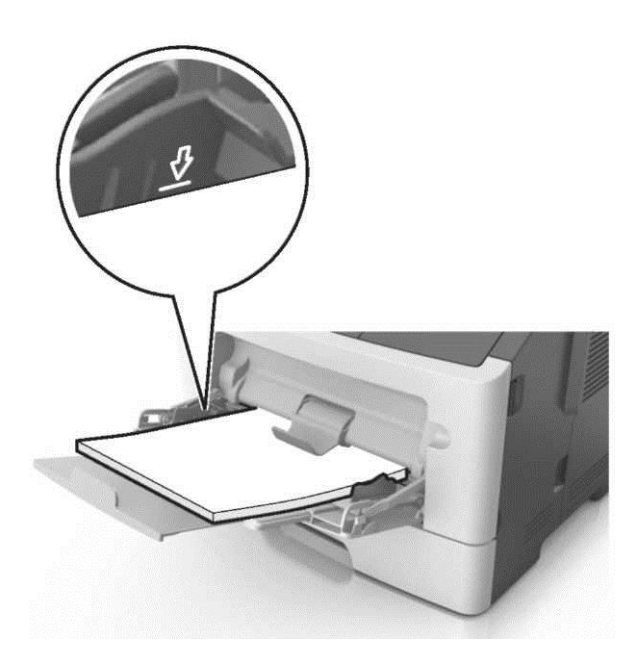

 Қағазды, мөлдір қаптамаларды және карточкаларды принтерге үстіңгі шетімен жоғары шығару үшін жүктеген жөн. Мөлдір қаптамалар туралы қосымша мәліметтерді олардың орамында қараңыз.

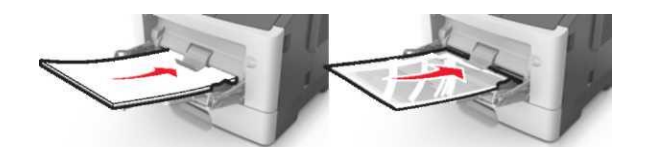

Ескертпе. Аб форматты қағазды жүктеуде көп мақсатты беру құрылғысының ашылатын бөлігі қағаздың шеті қағаздың бірнеше соңғы парақтары өз орнында қалатындай тірелетініне көз жеткізіңіз

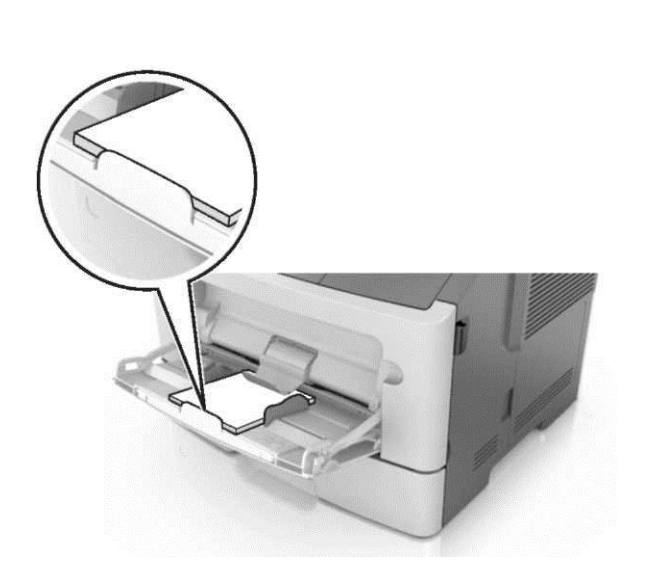

 Фирмалық бланкілерді бет жағымен жоғары, принтерге үстіңгі жағымен жүктеген жөн. Фирмалық бланкілерді екі жақты шығаружы орындау үшін бет жағымен төмен, принтерге төмен шетімен жүктеген жөн

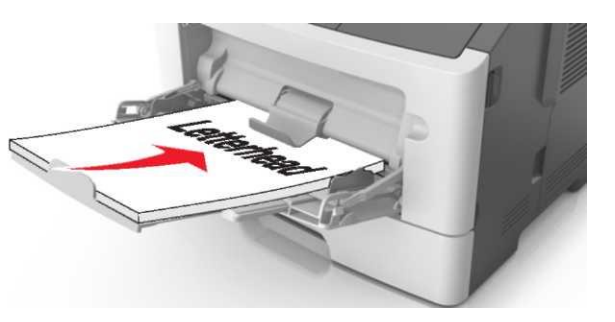

 Конверттреді беру құрылғысының сол бөлігінде клапанмен төмен жүктеңіз.

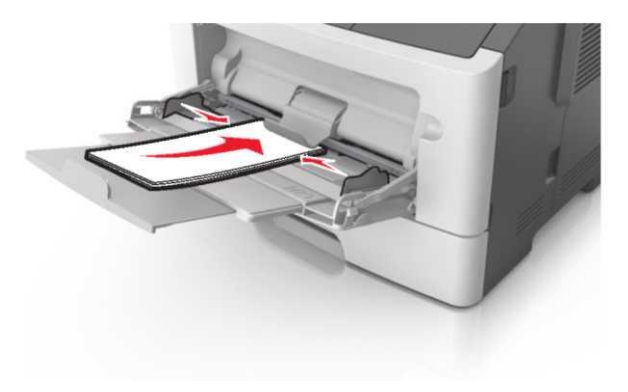

**ЕСКЕРТУ. Зақымдану мүмкіндігі:** Штамптары, қысқыштары, ілмектері, терезесі, төсемдері және өзі жабысатын детальдары бар конверттерді пайдаланбаңыз. Осындай конверттерді пайдалану принтердің маңызды зақымдануына әкелуі мүмкін.

5 Принтерді басқару панелінде «Қағаз» мәзірін ашыңыз және көп мақсатты беру құрылғысына жүктелетін арнайы қағаз немесе қағазға сәйкес қағаздың түрі мен форматын анықтаңыз

## Бүктеулерді жою

# Беттің бүктелуі [x], алдыңғы есікті ашыңыз. [20у.xx]

- НАЗАР АУДАРЫҢЫЗ ЫСТЫҚ БЕТ: Принтердің ішкі детальдары қатты қызуы мүмкін. Ыстық беттерге жанасуда күюді болдырмау үшін беттің суығанын күтіңіз.
- 1 Прнитердің оң панеліндегі батырманы басыңыз және алдыңғы есікті ашыңыз

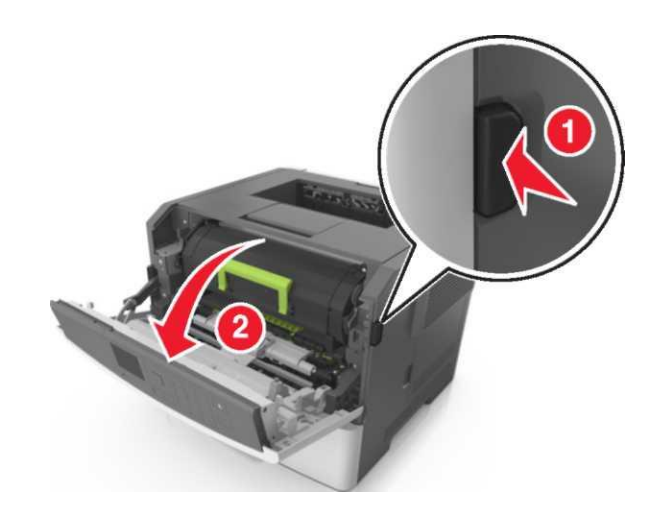

2 Тұтқаны ұстап, тонері бар картриджді алыңыз.

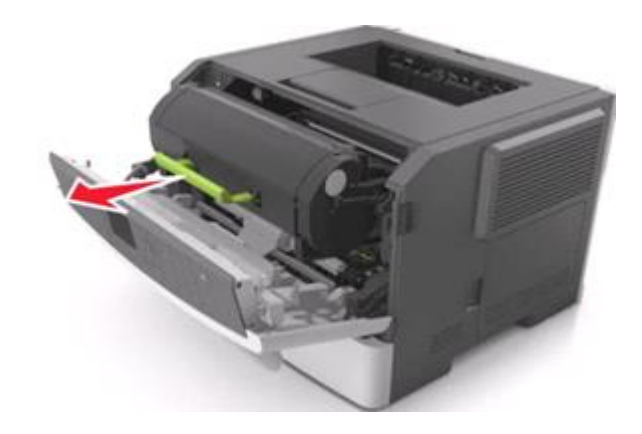

**3** Жасыл тұтқаны көтеріңіз және принтерден суретті қалыптастырғыш блогын алыңыз.

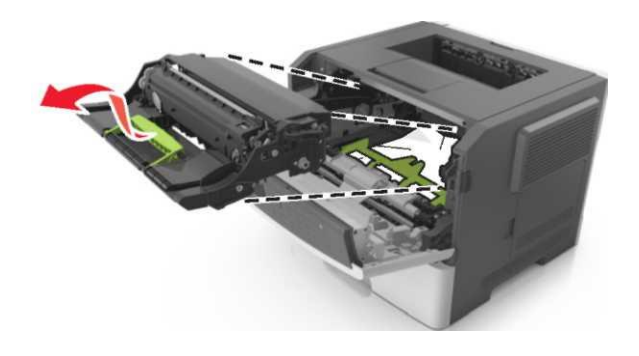

**ЕСКЕРТУ. Зақымдану мүмкіндігі:** Суретті қалыптастырғыш астындағы жылтыр көк барабанды ұстамаңыз. Нәтижесінде ол басып шығару сапасын төмендетуге әкелуі мүмкін.

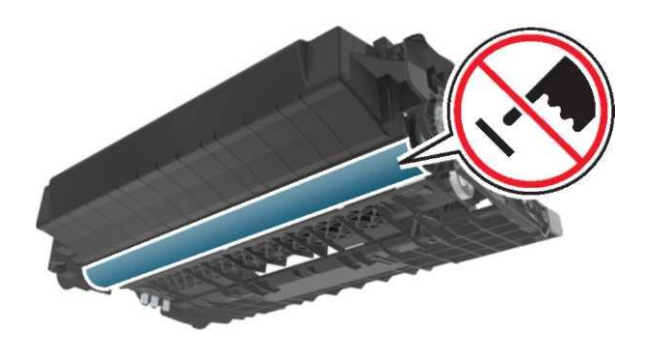

4 Суретті қалыптастырғышты жанындағы тегіс бетке орналастырыңыз.

**ЕСКЕРТУ. Зақымдану мүмкіндігі:** Суретті қалыптастырғышты жарық әсеріне 10 минуттан артыққа қалдырмаңыз. Жарықтың ұзақ әсері басып шығару сапасын төмендетуге әкелуі мүмкін.

5. Принтердің жасыл шалқайма есігін көтеріңіз.

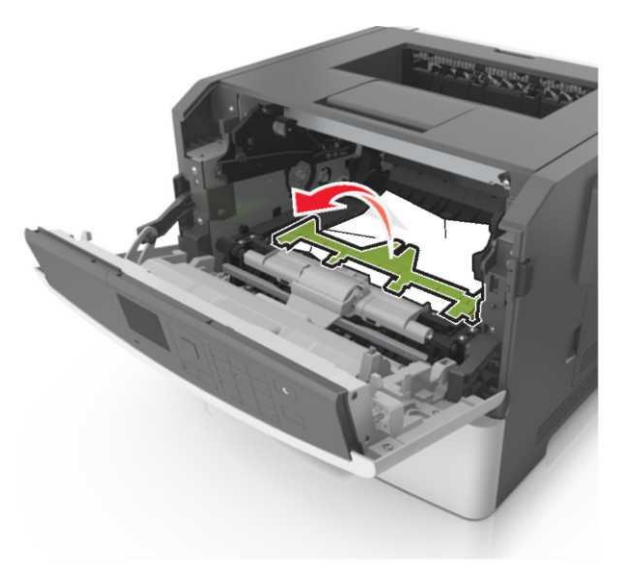

6 Бүктелген қағазды әр жағынан ұстаңыз және оны принтерден мұқият алыңыз.

**Ескертпе.** Қағаз жыртықтарының барлығы толық алынғанына көз жеткізіңіз.

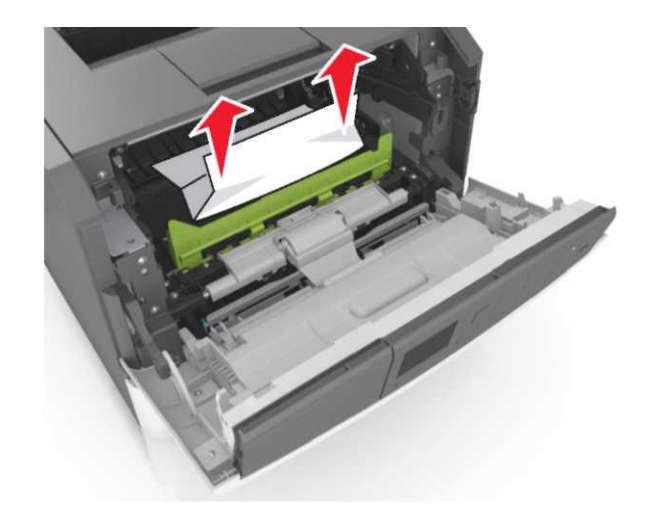

7 Принтер ішіндегі бүйірлік бағыттағыштардағы сызықтарда бағыттауыш суреттердегі сызықтарды сәйкестендіріп, суретті қалыптастырғышты орнатыңыз, одан кейін принтерге қалыптастырғышты қойыңыз.

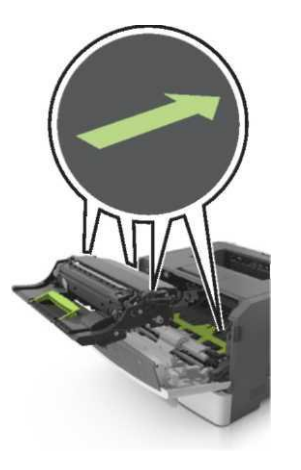

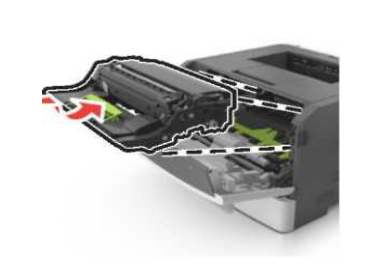

8 Принтердің ішіндегі бүйірлік бағыттағышта сызықтары бар бүйірлік бағыттағыштардағы сызықты сәйкестендіріп онері бар картриджді орнатыңыз одан кейін картриджді принтерге қойыңыз.

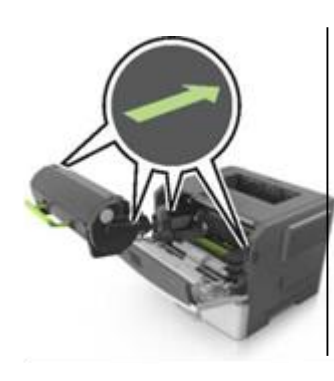

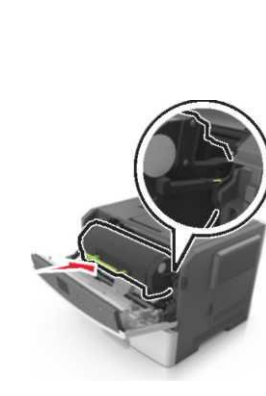

- 9 Алдыңғы есікті жабыңыз.
- 10 Принтерді басқару панелінде хабарламаны жою

және басып шығаруды жалғастыру үшін басыңыз. Сенсорсыз экранды принтерді пайдалануда

Әрі қарай > <sup>™</sup> >Бүктеуді жойыңыз және ОК басыңыз > <sup>™</sup> басыңыз .

# Беттің бүктелуі [x], артқы есікті жабыңыз. [20у.xx]

1 Алдыңғы есікті ашыңыз.

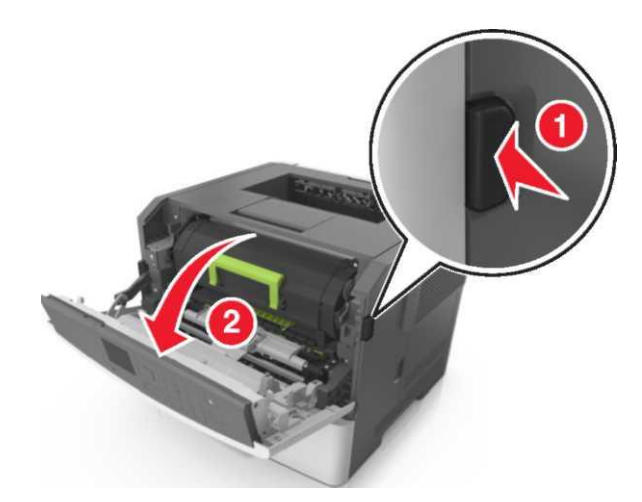

2. Артқы есікті абайлап түсіріңіз.

НАЗАР АУДАРЫҢЫЗ –ЫСТЫҚ БЕТ: Притердің ішкі детальдары қатты қызуы мүмкін. Ыстық беттерге жанасуда күюлерді болдырмау үшін бет суығанша күтіңіз

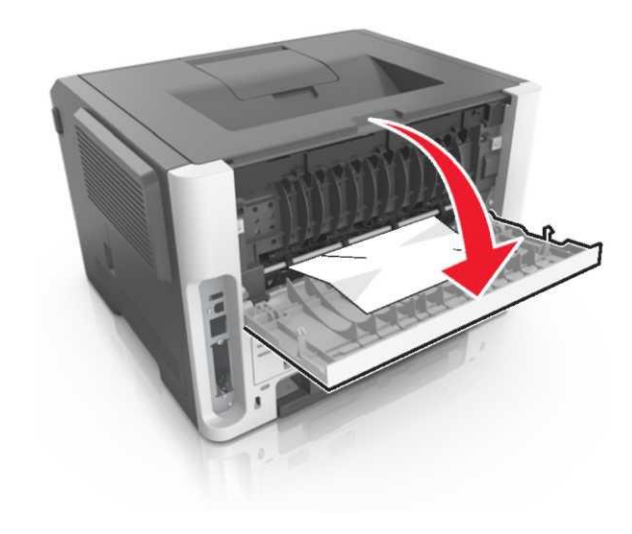

**3** Бүктелген қағазды әр жағынан ұстаңыз және принтерден мұқият алыңыз.

Ескертпе. Қағаздың толығымен алынғанына көз жеткізіңіз.

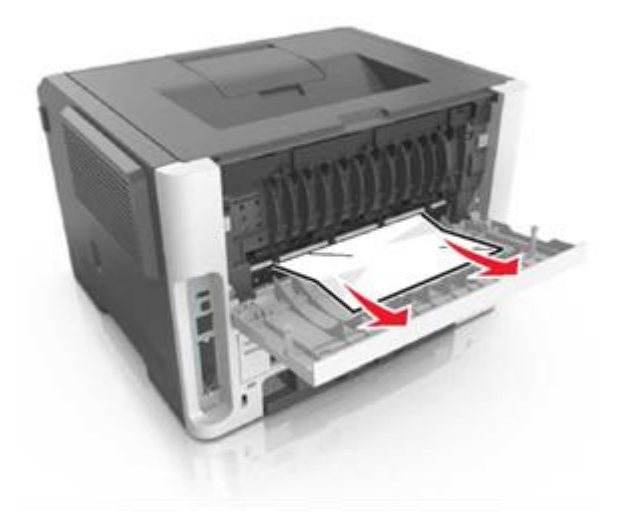

- 4 Артқы есікті жабыңыз.
- Хабарламаны жою және басып шығаруды жалғастыру үшін принтердің басқару панелінде
   басыңыз. Сенсорсыз дисплейлі принтердің моделдері үшін таңдаңыз
   Әрі қарай >

# Беттің бүктелуі [x], стандартты шығыс тартпасын тазалаңыз. [20у.xx]

**1** Бүктелген қағазды әр жағынан ұстаңыз және принтерден мұқият алыңыз.

**Ескертпе.** Қағаздың толығымен алынғанына көз жеткізіңіз.

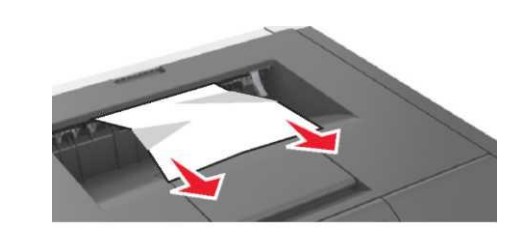

- 2 Хабарламаны жою және басып шығаруды жалғастыру үшін принтердің басқару панелінде басыңыз. Сенсорсыз дисплейлі принтердің моделдері үшін таңдаңыз
- Әрі қарай > <sup>ОК</sup> >бүктелуді жойыңыз, ОК басыңыз> <sup>ОК</sup> .

Беттің бүктелуі [x], екі жақты басып шығару құрылғысын тазалау үшін 1тартпаны алыңыз. [23у.xx]

**НАЗАР АУДАРЫҢЫЗ – ЫСТЫҚ БЕТ:** Принтердің ішкі детальдары қатты қызуы мүмкін. Ыстық бетке жанасумен туындаған жарақат ықтималдығын төмендету үшін, бет суығанға дейін күтіңіз.

1 Принтерден тартпаны толығымен алыңыз.

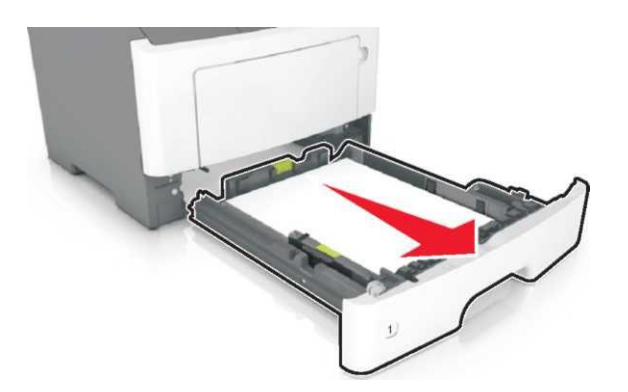

**2** Көк рычагты табыңыз және оны бүктелген қағазды босату үшін тартыңыз.

**3** Бүктелген қағазды әр жағынан ұстаңыз және принтерден мұқият алыңыз.

**Ескертпе.** Қағаздың толығымен алынғанына көз жеткізіңіз.

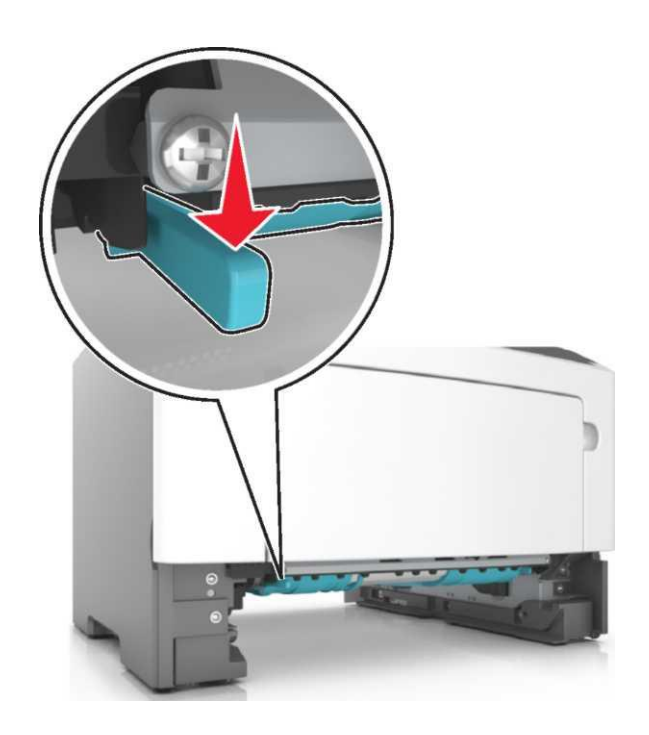

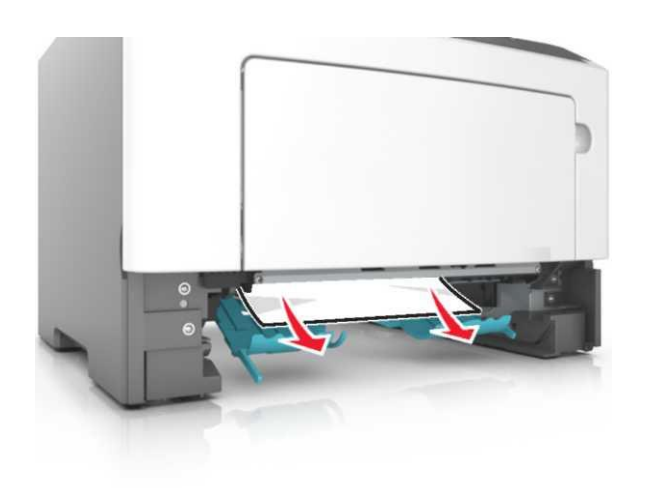

- 4 Тартпаны қойыңыз.
- 5 Хабарламаны жою және басып шығаруды жалғастыру үшін принтердің басқару панелінде басыңыз. Сенсорсыз дисплейлі принтердің моделдері үшін таңдаңыз
   Әрі қарай > 
   бүктеуді жойыңыз, ОК басыңыз>

## Беттің бүктелуі [x], тартпаны ашыңыз [x]. [24y.xx]

1 Принтерден тартпаны толығымен алыңыз.

**Ескертпе.** Принтер дисплейінің хабарламасында қағаздың бүктелуі анықталған тартпа көрсетіледі.

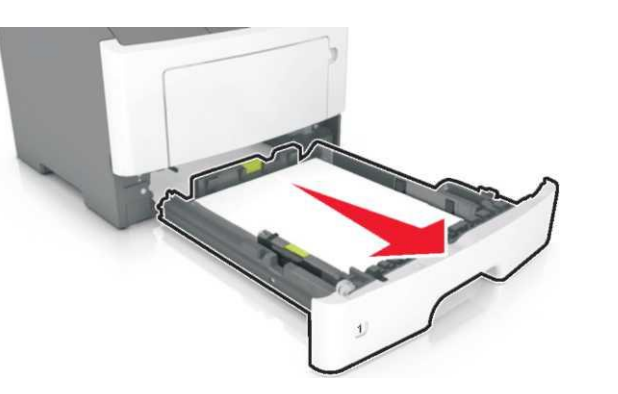

**2** Бүктелген қағазды әр жағынан ұстаңыз және принтерден мұқият алыңыз.

**Ескертпе.** Қағаздың толығымен алынғанына көз жеткізіңіз.

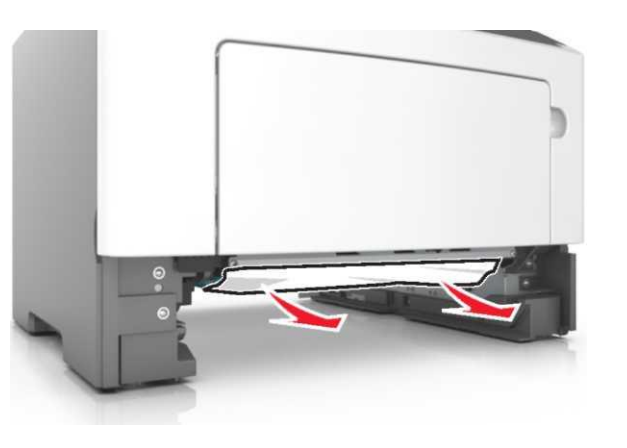

- 3 Тартпаны қойыңыз.
- 4 Хабарламаны жою және басып шығаруды жалғастыру үшін принтердің басқару панелінде

басыңыз. Сенсорсыз дисплейлі принтердің моделдері үшін таңдаңыз

Әрі қарай > <sup>ОК</sup> >бүктеуді жойыңыз, ОК басыңыз>

# Беттің бүктелуі [x], қолмен беру құрылғысын тазалаңыз. [25у.xx]

 Көп функционалды беру құрылғысынан бүктелген қағазды әр жағынан ұстаңыз және принтерден мұқият алыңыз.

**Ескертпе.** Қағаздың толығымен алынғанына көз жеткізіңіз

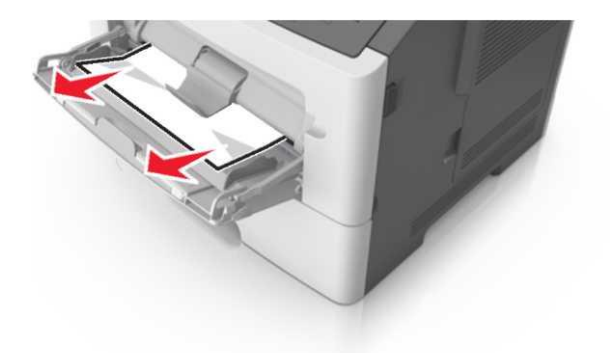

2 Қағаз дестесін парақтарды ажырату үшін жан жаққа бірнеше рет бүгіңіз, одан кейін дестені парақтаңыз. Бүктелген және иленген қағазды жүктемеңіз. Десте шеттерін тегіс бетте тегістеңіз.

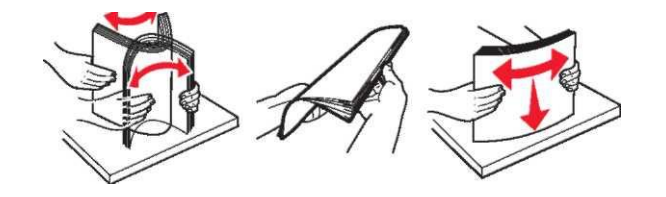

**3** Қағазды көп мақсатты беру құрылғысына қағазды қайтадан жүктеңіз.

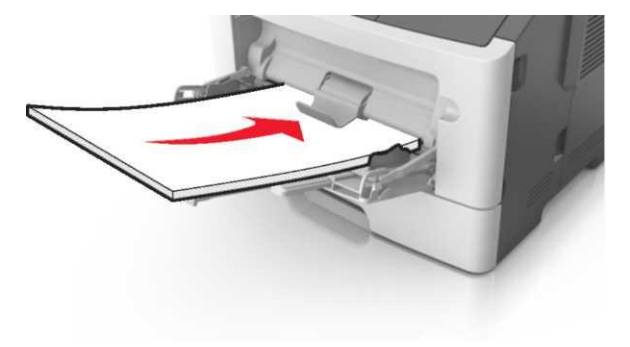

**Ескертпе.** Қағазға арналған бағыттауышты ол жеңіл қағаз шетіне тірелетіндей етіп жылжытыңыз.

4 Принтердің басқару панелінде хабарламаны жою және

баспаны жалғастыру үшін 🗹 басыңыз. Сенсорлық экрансыз принтерді пайдалануда

Әрі қарай > <sup>ОК</sup> >Бүктеуді жойыңыз және ОК > <sup>ОК</sup> басыңыз.